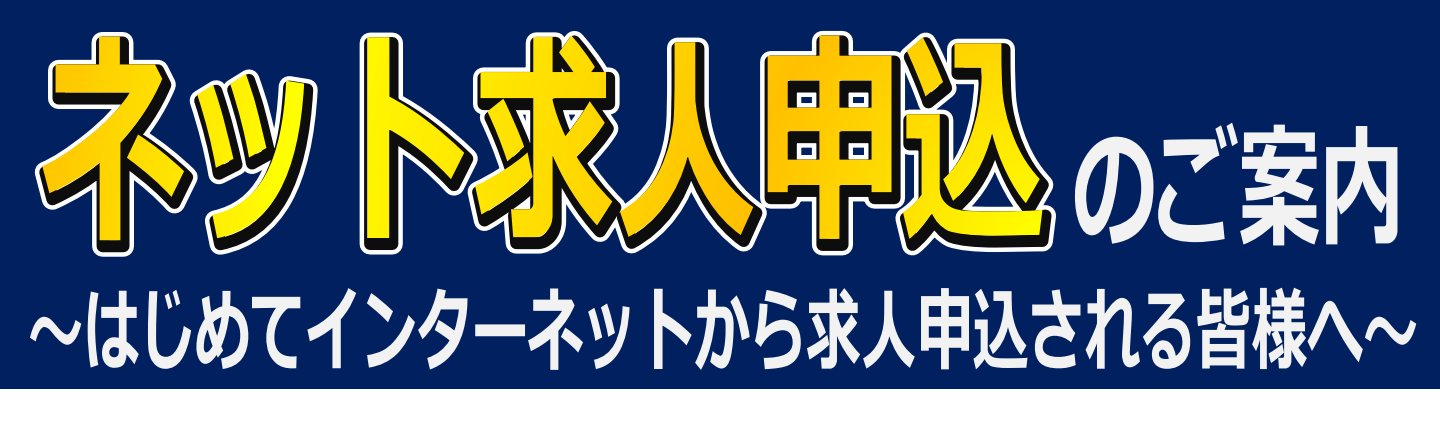

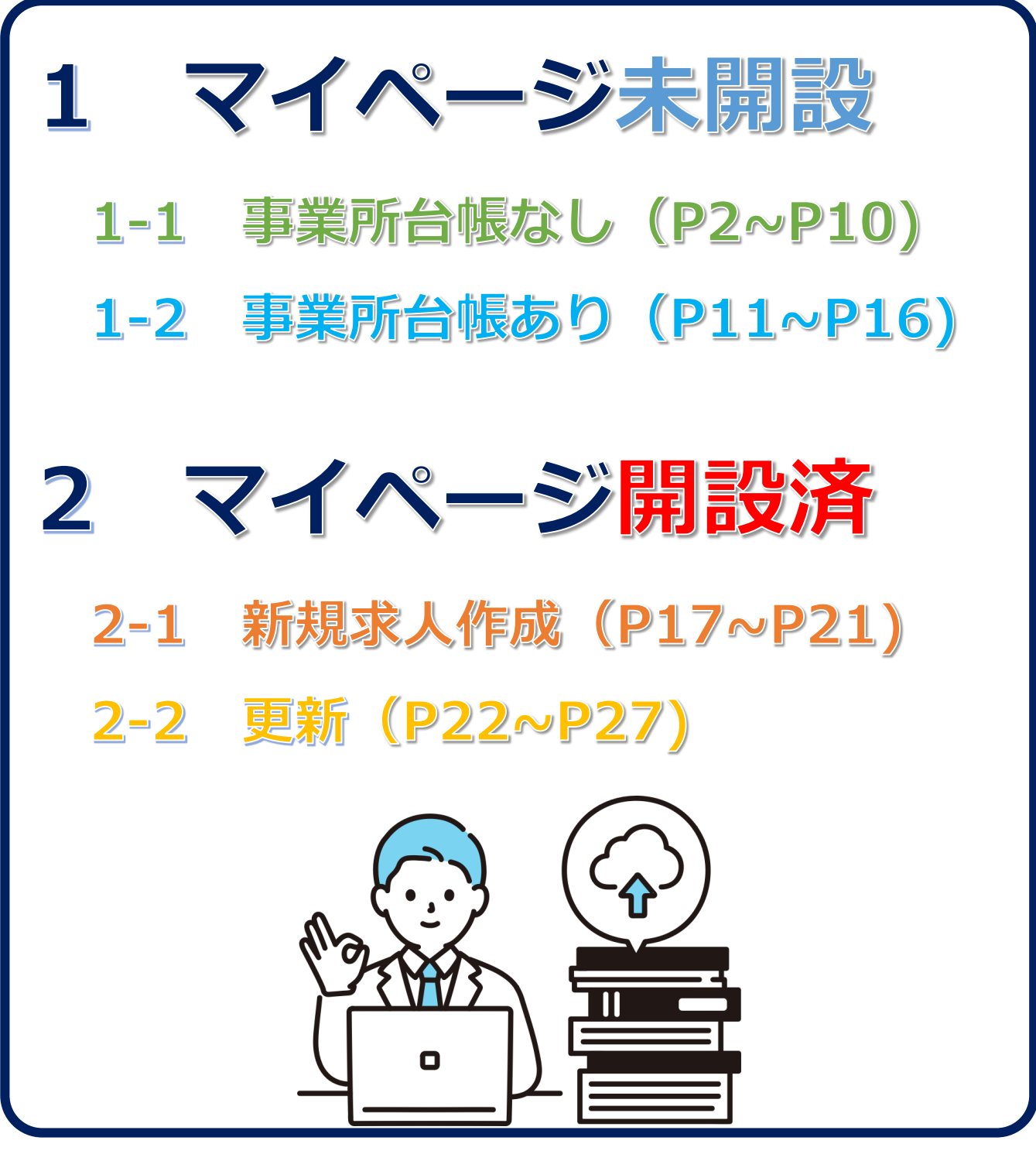

6) ハローワーク広島

### はじめに

#### ~はじめてインターネットから求人申込をされる皆様へ~

ハローワーク広島での求人申込については、9割近くがイ ンターネットからとなっておりますが、初めてインターネッ トから求人申込をされる企業の皆様にとっては、インター ネットからの求人申込は「操作方法が分かりにくい」等のお 声をいただくことがあります。

そのため、初めてインターネットから求人申込みをされる 企業の皆様向けに、①求人者マイページのアカウント開設、 ②新規求人申込、③公開期限切れの更新、の3つの基本操作 について、要点を絞って本冊子にまとめましたので、こうし た企業の皆様方の一助となれば幸いです。

求人者マイページでは、この3つ以外にも機能があります が、本冊子により基本操作に慣れていただき、徐々にその他 の機能をご活用ください。

なお、本冊子は、ハローワークの職員が企業の皆様と対面 で、補足しながらご説明することを想定して作成しておりま すので、ご不明な点がございましたら、ご遠慮なく職員にお たずねください。

令和5年12月

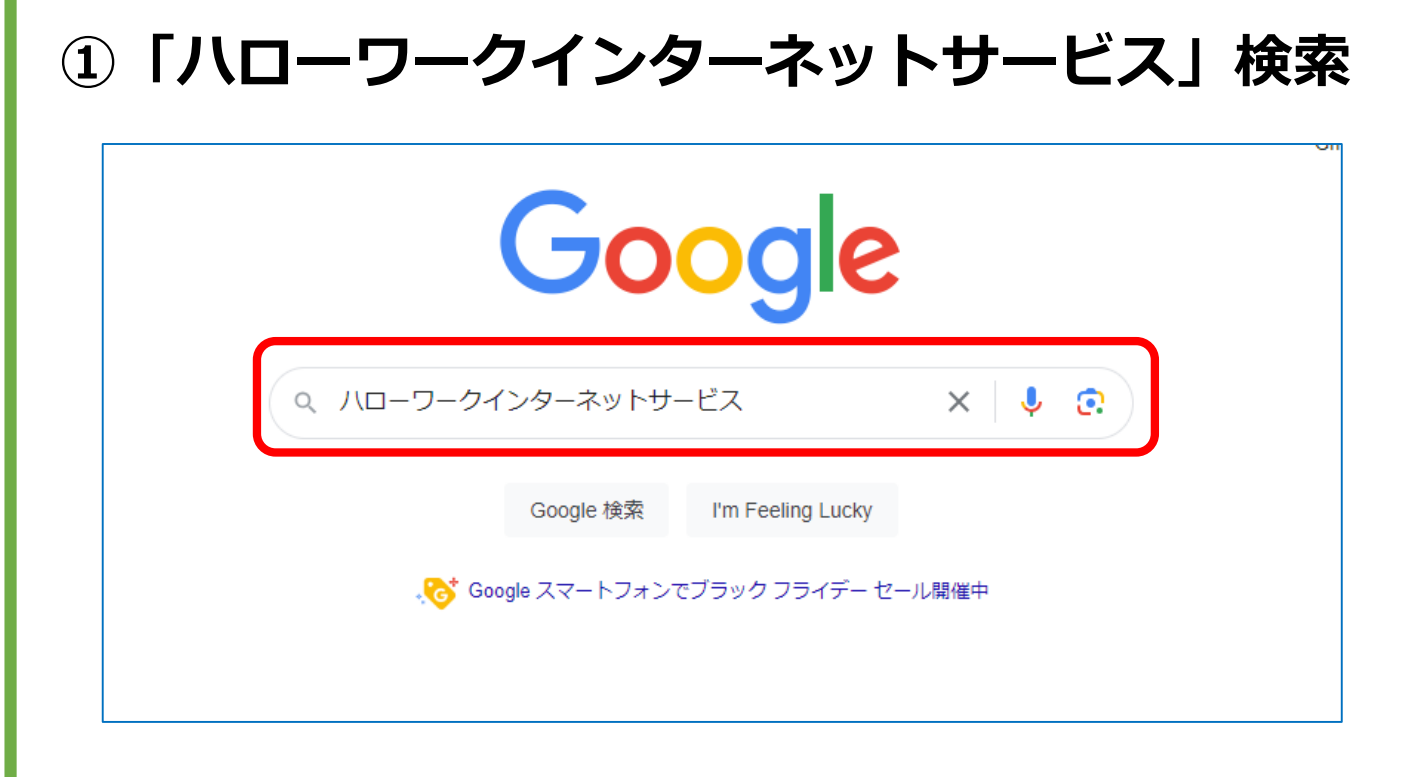

### ② 「トップページ」をクリック

|       | 約 5,540,000 件 (0.30 秒)                    |
|-------|-------------------------------------------|
|       |                                           |
|       | ハローワークインターネットサービス - トップページ                |
|       | ボノ情報検索などのメニューをご利用ください。 · 求人情報検索. <マイページ … |
|       | 求人情報検索                                    |
|       | 職種名、仕事の内容、必要な経験等、必要な免許・資格、事業内容等を          |
|       | 求職者マイページログイン                              |
|       | ハローワークにご連絡されない場合は、改めてアカウント(メールアドレス        |
|       | 求人者マイページログイン                              |
|       | マイページの利用を再開したい場合は、最寄りの八ローワークまでご連          |
|       | 仕事をお探しの方                                  |
|       | このサイト(ハローワークインターネットサービス)で提供しているサービス       |
|       | mhlw.go.jp からの検索結果 »                      |
|       |                                           |
| ここに入っ | カレて検索 💽 🔁 📜 🛱 😧 🦻                         |

#### ③「事業所登録・求人申込み(仮登録)」 HelloWork Internet Service ハローワーク インターネットサービス 【高等学校を卒業予定の方を対象とした求人を申し込まれる求人者の皆様へ】 6月1日より可能となる令和5年度(2024年3月)高校卒業者向けの求人申込み(求人者マイページ)に伴う「高卒求人に開連するFAQ」をまとめました。 詳細はこちらをご覧ください。 新若情報・お知らせ(詳細) æ ÊÒ 事業主の方 仕事をお探しの方 ハローワーク求人・求職情報提供サ ■ 仕事をお探しの方へのサービスのご案内 <u>事業主の方へのサービスのご案内</u> ■職業相談・職業紹介サービスのご利用に当たってはこちらをご確認ください 。 職業相談・職業紹介サービスのご利用に当たってはこちらをご確認ください 中 7.9 求職者マイページにログイン 求人者マイページにログイン □ ハローワークなどの所在地情報 求職者マイページをお持ちの方は、ログインして求人情報検索などのメニューをご利用 求人者マイページをお持ちの方は、ログインして求人申込みなどのメニューをご利用く ください。 ■ 求職者マイページ利用者マニュアル ※ マイナポータルの利用者登録をしている方は、マイナポータルの「もっとつながる」 者) [PDF:28856KB] 事業所登録・求人申込み(仮登録) ■ <u>求職者マイページ利用者</u> を利用することによりマイナポータルから求職者マイページへスムーズにログイン(シン グルサインオン) することができます。 F:32579KB] <マイページをお持ちでない方> マイナポータルから求職者マイページへスムーズにログインできるようになります[PD (アカウント等を登録)、 事業所登録・求人申込 □ 求人者マイページ利用者マ: ちらから求人者マイページを開設し F:337KB] み(仮登録)を行ってください。 ※求人情報の検索方法、マイページの操作 問い合わせ先は、こちらをご覧ください。 Q 求人情報検索 | 求人者マイページ開設(パスワード登録) マイページをお持ちでない方> 再就職や転職を目指す方へ ハローワークで「求人者マイページ」開設のためのアカウントを登録した方は、こちら 全国のハローワークで受け付けた求人を検索できます。詳しい検索方法は以下のリンク からパスワードを登録してください。 ●//□-9-9 求職者支援制度 をご参考ください。 ■ 求人検索のしかた 求人広告掲載時のトラブルにご注意ください! マザーズハロ ø マイページを開設して求職申込み ・ ハローワークの

### ④メールアドレス登録

|                                                                                                    | MR#7-4 C |
|----------------------------------------------------------------------------------------------------|----------|
| <u>トップ</u> > アカウント登録                                                                                                    |          |
| メールアドレスをアカウントとして登録<br>登録フォームにメールアドレスを入力し、プライバシーボリシーと利用期待をご確認のうえ、「次へ連む」ボタンをクリックしてください。                                                                                                    |          |
| メールアドレス     半角突数字記号100文字以内       メールアドレス(確認用)                                                                                                    |          |
| プライバシーボリシー<br>新月型サードありつけ取り発展がリニノいては、これで110年間回り度はにおいて11747-9ことに<br>なります。<br>・ その他<br>・ ホブライバシーボリシーは、必要に応じて改定することがあります。改定後の本プライ<br>パンデボリシーの効力は、別に定める場合を始後、原生労働者のホームページ掲載時から生<br>ずるものとします。<br>最終改定: 2022年10月1日 |          |
| 利用規約<br>方法には「いっでもあえ着マイベージ及び実験者マイベージの実施について全部文は一部<br>の変更や規止を行うことができるものとします。<br>第228(値間を注入したといてきるものとします。<br>(1) 本サービンの利用工調であらやしたします。<br>(2) 本サービンの利用工調でおらやしたします。<br>2) 本サービンの利用工調でおられるといたします。<br>2022年3月22日   |          |
| の プライパシーボリシー 」「利用規約」に同意します。 の プライパシーボリシー」と「利用規約」をご確認ください、それぞれ歳後までご確認いただくと、「同意します」へのチェックが可能になります。 次 へ                                                                                                    | 進む       |

| -ワーク インターネットサービス                                     |                                 |                  |                    |        |
|------------------------------------------------------|---------------------------------|------------------|--------------------|--------|
|                                                      |                                 |                  |                    |        |
| ハスワート豆琢                                              |                                 |                  |                    |        |
| マイページにログインする際に必要なパスワードを設                             | 定します。                           |                  |                    |        |
| 『スワードと「認証キー」(ハローワークインターネ<br>「完了」ボタンをクリックしてください(メール配信 | ットサービスからの「アカウント仮登録<br>から50分以内)。 | 完了通知」メールに記載された認  | 正キー」)を入力し、         |        |
| しばらく経っても「アカウント仮登録完了通知」メー                             |                                 | 設定内容とご登録いただいたメー  | レアドレスが正しいかをご確認ください | ۰,     |
| <ール受信制限をされている方は、system@mail.he                       | ellowork.mhlw.go.jpからのメール受信を    | 2許可し、はじめからアカウント登 | 録をやり直してください。       |        |
| 新規のパスワード (パスワードは半角数字、                                | 英字、記号のすべてを含む8桁以上32桁             | i以内で入力して、ださい。)   | <b>备数空</b> 茁       | 之 記号   |
|                                                      |                                 |                  |                    |        |
| 新規のパスワード(確認用)                                        |                                 | 9 ·              | へて必須(              | 8桁~32枚 |
|                                                      |                                 |                  |                    |        |
| 認証キー                                                 |                                 | 登                | 録したメア              | ドに届いた  |
|                                                      |                                 |                  |                    |        |
|                                                      |                                 | = 天 :            |                    |        |

#### ⑥アカウント登録完了→事業所情報登録に進む

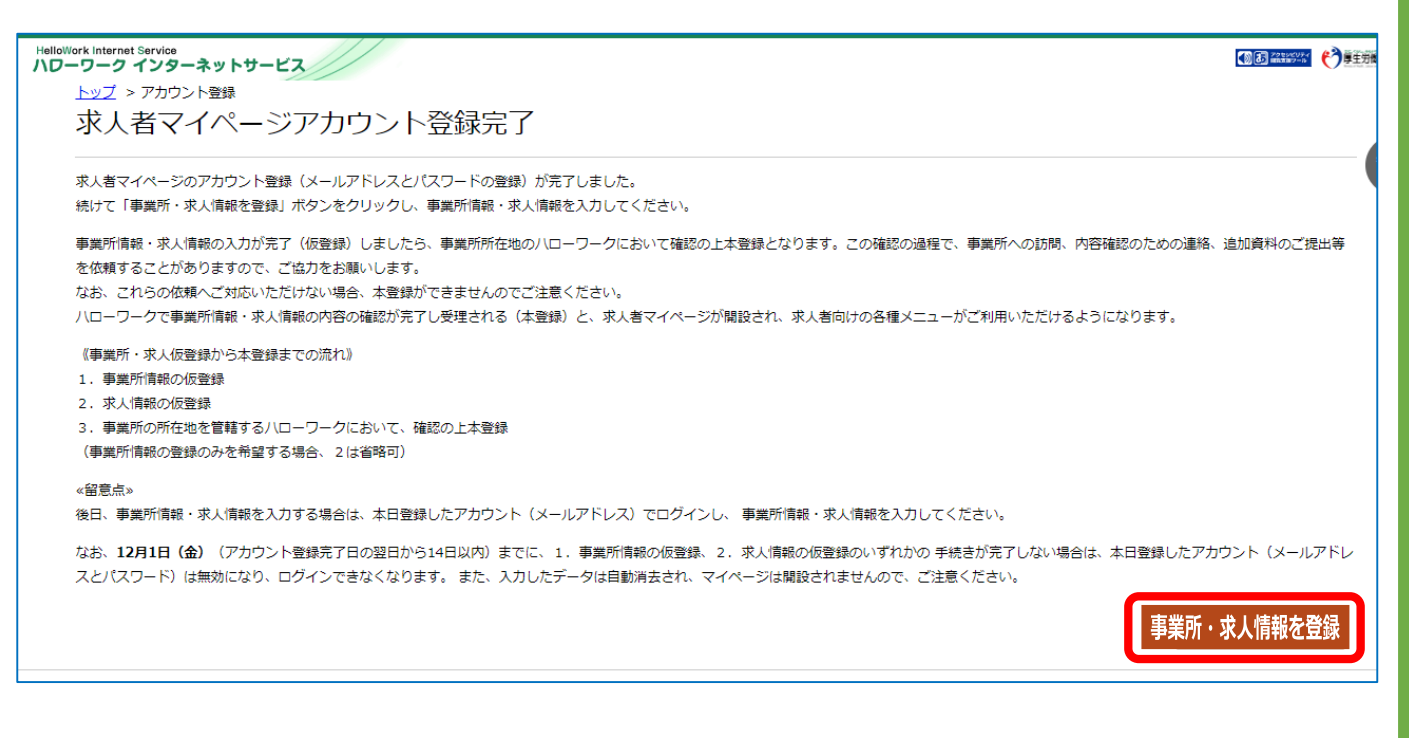

#### ⑦「ハローワークに求人を申し込んだことはない」 チェックをつけて次に進む

| elloWork Internet Service                                                                                                    | <b>.</b> |
|----------------------------------------------------------------------------------------------------|----------|
| <u>トップ</u> > 事業所登録                                                                                                    |          |
| 求人申し込み実績                                                                                                    |          |
| 求人をハローワークに申し込む場合は、まずは事業所登録を行う必要があります。<br>求人を申し込むことができるのは、原則として雇用保険運用事業所単位となります。                                                                    |          |
| 〈過去にハローワークに求人を申し込んだことのある事業所〉<br>事業所登録の手続きは省略されます。<br>「過去にハローリークに求人を申し込んだことがある」を選択し、事業所番号を入力後、「求人情報を入力」ボタンをクリックしてください。                              |          |
| 〈初めてハローワークに求人を申し込む事業所〉<br>事業所登録を行っていただく必要があります。<br>「ハローワークに求人を申し込んだことはない」を選択し、「事業所情報を入力」ボタンをクリックしてください。<br>求人申込み(求人情報を入力)は、事業所情報を入力後、続けて行っていただきます。 |          |
| 事業所登録から採用までの手続きの流れ                                                                                                    |          |
| ○ 過去にハローワークに求人を申し込んだことがある                                                                                                    |          |
| 事業所番号 半角数学                                                                                                    |          |
|                                                                                                    |          |
| 求人情報を入力                                                                                                    |          |
| ・ノローワークに求人を申し込んだことはない                                                                                                    |          |
| 事業所情報を入力                                                                                                    |          |

#### ⑧事業所情報を入力

| HelloWe | rk Internet Servico<br>ワーク インターネットサービス<br>トップ > 事業所登録      |                    |                                |                |        |      |
|---------|------------------------------------------------------------|--------------------|--------------------------------|----------------|--------|------|
|         | 事業所仮登録                                                     |                    |                                |                |        |      |
|         | 1.企業基本情報 2.事業所基本情報 :                                       | 3.事業所詳細情報          | 4.事業所就業場所情報                    | 5.事業所 P R 情報   | 6.画像情報 |      |
|         | 企業基本情報登録                                                   |                    |                                |                |        | 一時保存 |
|         | ※「一時保存」をすると、一時保存をしたところから事業所<br>任意」と表示されている項目は、可能な範囲で入力してくだ | /情報の入力(仮登録<br>言さい。 | 録)を再開することができます                 | <del>す</del> 。 |        |      |
|         | ェーー。<br>詳しい入力方法は「 <u>事業所・求人情報の入力方法</u> 」をご覧く               | (ださい。              |                                |                |        |      |
|         | 法人番号<br>(個人の場合は不要)                                         | 任意                 | 半角数字                           | 企業情報を呼出        |        |      |
|         | 法人名                                                        | 任意                 | 全角60文字以内<br>出が原原に合わせて編2行、構30文字 | で猫後します。        | ĥ      |      |
|         |                                                            | ý                  | <b>卵便番号</b> 半角数字               |                |        |      |

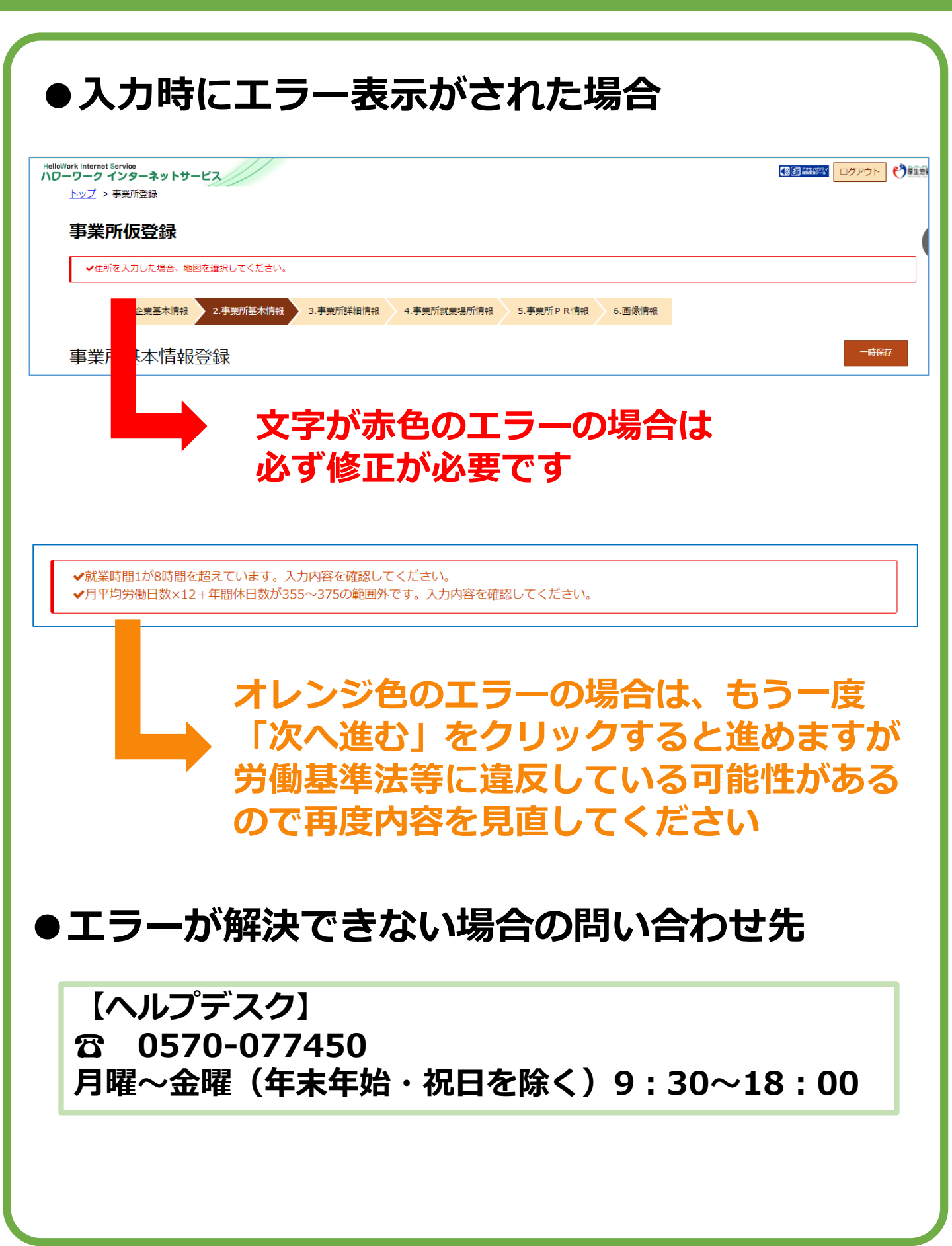

### ⑨事業所情報仮登録完了→求人情報入力

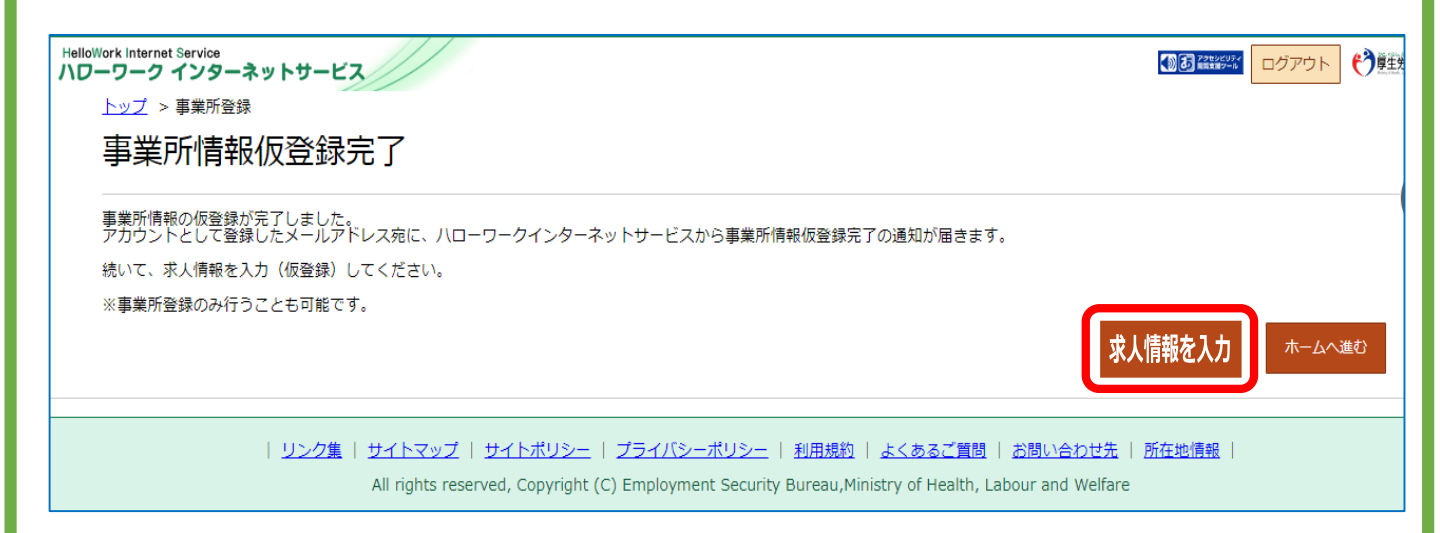

### この作業で<u>求人を出す前段階の事業所情報の</u> 仮登録が完了しました。

### なお、事業所情報登録を完結させるためには 「確認資料」の提出が必要です。

#### 具体的な確認書類は 次のページへ

#### 初めての求人申込みについて

1 求人は、**事業所所在地を管轄するハローワーク**にお申し込みください。

2 求人を申し込むことができるのは、原則として雇用保険の適用事業所単位になります。

◎ 事業所登録の際には、雇用保険適用事業所書号をお知らせください。

- ◎ 支店・営業所などで、雇用保険の手続きを本社等で行っている場合(雇用保険適用事業所非該当施設になっている場合)は、会社の組織図・パンフレット・ホームページの写しなど名称・所在地や雇用保険適用事業所と求人を申し込む事業所の関係が確認できるものを提出してください。
- ◎ 雇用保険に加入されていない場合は、次にあげる事業所の所在地及び事業の内容等を確認できる資料を 提出してください。

①事業所の所在地確認資料(すべてコピー可)

| 法人・個人の別 | 確認資料                                                                                                    |
|---------|----------------------------------------------------------------------------------------------------|
| 法人の場合   | 口 <b>登記簿謄本</b> (最新の内容で証明日が6か月以内のもの)                                                                                  |
| 個人の場合   | <ul> <li>□事業主の住民票(最新の内容で発行日が6か月以内、マイナンバーのないもの)</li> <li>又は自動車運転免許証(表裏)</li> <li>□個人事業の開業届出書(税務署の受付印があるもの)</li> </ul> |

- ※ 登記簿謄本の所在地や住民票等の住所と事業所の実際の所在地が異なる場合は、賃貸借契約書など事業所の実際の所在地が確認できるものが必要です。
- ②事業(営業)内容等の確認資料(すべてコピー可)

| 事業の別              | 確認資料                                                                                        |
|-------------------|---------------------------------------------------------------------------------------------|
| 営業許可・登録が<br>必要な事業 | <ul> <li>□営業許可証(建設業、薬局、リサイクルショップ・古本屋、飲食店、警備業など)</li> <li>□営業登録証(ペットショップ、旅行代理店など)</li> </ul> |
| 労働者派遣業<br>職業紹介事業  | □許可書号の分かるもの(支店・営業所等の場合は、事業所としての許可を得ていることが分かるもの)                                             |
| 全事業に共通す<br>るもの    | □契約書・請求書・領収書等(事業所名が入った取引先からのもの)実際の事業内<br>容が確認できるもの2~3部程度                                    |

3 初めて求人を申し込む場合は、事業所登録の手続きが必要です。

◎ 求人申込みの方法には、次の3つの方法があります。

①事業所登録シート及び求人申込書(筆記式)に記載して提出する。

②ハローワーク内に設置されたパソコン(検索・登録用端末)で、事業所情報や求人情報を入力する。
③会社のパソコンなどから「ハローワークインターネット」上で「求人者マイページ」を開設し、事業所情報や求人情報を入力(仮登録)後に、管轄のハローワークに出向き、申し込み手続きを行う。

※ 法人の場合は事業所登録シートに国税庁の法人番号(13桁)を記載してください(個人事業主の場合は不要です。)。

4 気をつけてください。

- 求人は、職種別、就業場所別、雇用形態別、フルタイム・パートタイム別にお申込みください。
- ◎ 法令に違反する内容が含まれているもの、雇用関係でないもの、必要な条件が明示されていないものは 受理できません。

ハローワーク広島求人部門/電話 082-221-8459・FAX 082-223-3370

2021/04/21

### ⑩求人情報入力へ進む

| illoWork Internet Service<br>ローワーク インターネットサ                                                                    | -ビス                                                                                                    |                                                     | ()))) 2245/2077<br>ログアウト (*) |
|----------------------------------------------------------------------------------------------------|----------------------------------------------------------------------------------------------------|-----------------------------------------------------|------------------------------|
| ホーム(求人/応募管理)                                                                                                   | 事業所情報設定                                                                                                    |                                                     |                              |
| <u>ホ−ム</u> > <sub>求人登録</sub><br>求人仮登録                                                                          |                                                                                                    |                                                     |                              |
| 求人情報を入力(求人                                                                                                    | 仮登録)手続き後に、事業所の所在地を管轄する八口                                                                                                    | ーワークにおいて求人情報を確認のうえ、求人が                              | 受理(求人本登録)・公開されます。            |
| 次のいずれかに該当す<br>問、内容確認のための<br>なお、これらの依頼へ<br>初めてマイページ<br>初めてノローワー<br>初めてノローワー<br>あかてノローワー<br>通去1年間でノロ<br>派遣・請負求人を | る場合は、求人申し込み(求人情報を入力・求人仮登<br>連絡、追加資料のご提出等を依頼することがあります<br>ご対応いただけない場合、本登録ができませんのでご<br>を遠じてノローワークに求人を申し込む場合<br>クに障害者専用求人を申し込む場合<br>クに厚き者専用求人を申し込む場合<br>クに障害トライアル雇用求人を申し込む場合<br>ーワークに求人を申し込んでいない場合<br>申し込む場合 | 録)後、事業所の所在地を管轄する八ローワーク<br>ので、ご協力をお願いします。<br>注意ください。 | において確認をする過程で事業所への訪           |
| このほかにも、求人本<br>クインターネットサー                                                                                       | 登録の手続きのために、内容確認の連絡、追加資料の<br>ビスを含む)からご連絡させていただきます。                                                                                                    | ご提出等を依頼することがあります。該当する場                              | 合には、個別に八ローワーク(八ローワー          |
| (求人申し込みにあた<br>・ 求人は、職種別、<br>・ 法令に違反する内<br>・ これから入力いた<br>す。                                                     | って)<br>就業場所別、雇用形態別にお申し込みください。<br>容が含まれているもの、雇用関係でないもの、必要な<br>だく労働条件は、そのまま採用後の労働条件となるご                                                                                                    | 条件が明示されていないものは受理できません。<br>とか期待されています。求職者に分かりやすく誤    | 解のないように、入力・説明をお願いしま          |

#### ⑪実際に募集したい求人内容の入力

| HelloWork Internet Service<br>ハワーワーク インターネット | -y-E2                                                                           | ()) また アクセンビリティ<br>単純文庫フール |      |
|----------------------------------------------|---------------------------------------------------------------------------------|----------------------------|------|
| ホーム(求人/応募管理)                                 | 事業所情報設定                                                                         |                            |      |
| <u>ホーム</u> > 求人登録                            |                                                                                 |                            |      |
| 求人仮登録                                        |                                                                                 |                            |      |
| 1.求人区分等                                      | 2.事業所情報 3.仕事内容 4.賃金・手当 5.労働時間 6.保険・年金・定年等 7.求人PR情報                              | 8.選考方法                     |      |
| 求人区分等登                                       | 録                                                                               |                            | 一時保存 |
| ※「一時保存」すると、一<br>ただし、登録内容が異なる                 | 侍保存を行ったところから求人仮登録を再開することができます。<br>求人区分を変更した場合(一般→高卒等)、変更前の求人区分に関連する項目は、保存されません。 |                            |      |
| ◎須 と表示されている項目は、                              | 必ず入力してください。                                                                     |                            |      |
| 任意 と表示されている項目は、<br>詳しい入力方法は、「 <u>事業所・求</u>   | 可能な範囲で入力してください。<br>人情観の入力方法」をご覧ください。                                            |                            |      |
|                                              |                                                                                 |                            |      |
|                                              | 区分1 ⑦<br>● 一般 ○新規学卒者等 ○季節 ○出稼ぎ                                                  |                            |      |
|                                              | □障害者(任意)                                                                        |                            |      |
|                                              |                                                                                 |                            |      |

### **迎求人仮登録完了**

| HelloWork Internet Service<br>ハワーワーク インターネットサ |                                                                                                    | ログアウト | 10000000000000000000000000000000000000 |
|-----------------------------------------------|----------------------------------------------------------------------------------------------------|-------|----------------------------------------|
| ホーム(求人/応募管理)                                  | 事業所情報設定                                                                                                    |       |                                        |
| <u>ホーム</u> > 求人登録                             |                                                                                                    |       |                                        |
| 求人仮登録完了                                       |                                                                                                    |       |                                        |
| 求人の仮登録が完了しました                                 | •                                                                                                    |       |                                        |
|                                               |                                                                                                    | ホームへを | 見る                                     |
|                                               | 2集   サイトマップ   サイトポリシー   プライバシーポリシー   利用規約   よくあるご質問   お問い合わせ先   所在地情報  <br>All rights reserved, Copyright (C) Employment Security Bureau,Ministry of Health, Labour and Welfare |       |                                        |

### ③ホーム画面で状況が確認できます

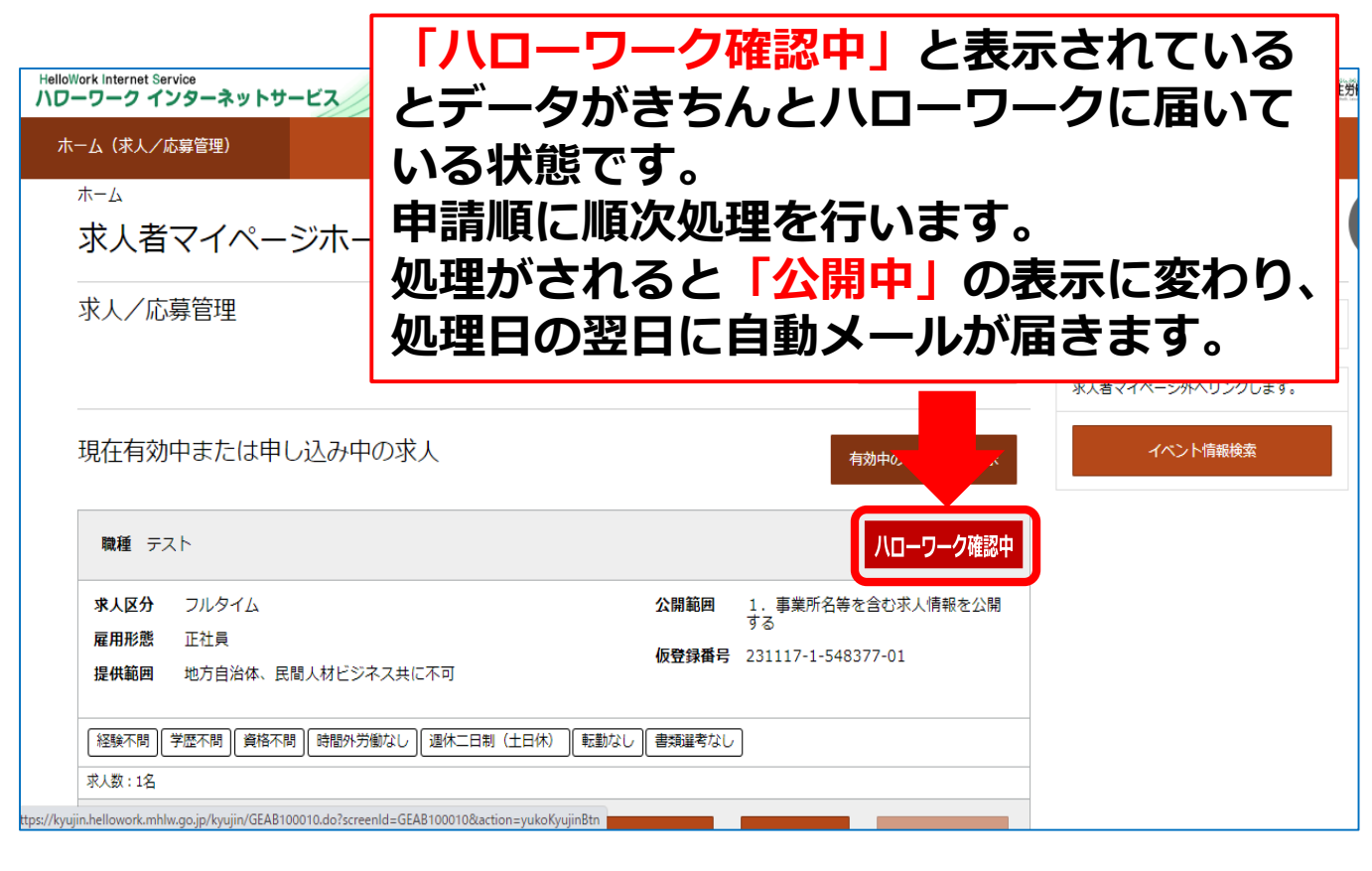

### ①窓口にてメールアドレス(ログインID)登録

マイページを開設するには、事前にメールアドレスの 登録が必要です。 正確に記入し、窓口職員にお伝えください。

登録するメールアドレス

@

現時点で登録するメールアドレスを決めれない場合に つきましては、メールにて教えていただくことも可能 です。

【メール送信先】ハローワーク広島 求人部門 <u>hiro-kyuujin@mhlw.go.jp</u>

【メール本文記入内容】
1.メールアドレス
2.事業所名
3.適用事業所番号
4.ご担当者の氏名、連絡先

メールアドレスの登録が完了次第、連絡をいたします ので、②以降の作業を進めてください。

|                 | Google                                                            |
|-----------------|-------------------------------------------------------------------|
| ٩               | ✓ ハローワークインターネットサービス X ↓ ②                                         |
|                 | Google 検索 I'm Feeling Lucky                                       |
|                 | 💦 Google スマートフォンでブラック フライデー セール開催中                                |
| >.w_            | プページ   をクリック                                                      |
|                 |                                                                   |
| 約 5,54          | 40,000件(0.30秒)                                                    |
| 約 5,54<br>(S) / | 40,000 件(0.30 秒)<br>ハローワークインターネットサービス<br>ーワークインターネットサービス - トップページ |

求人情報検索

넒

職種名、仕事の内容、必要な経験等、必要な免許・資格、事業内容等を…

#### 求職者マイページログイン

ハローワークにご連絡されない場合は、改めてアカウント(メールアドレス...

#### 求人者マイページログイン

マイページの利用を再開したい場合は、最寄りのハローワークまでご連...

#### 仕事をお探しの方

このサイト (ハローワークインターネットサービス) で提供しているサービス ...

mhlw.go.jp からの検索結果 »

₽ ここに入力して検索

œ

0

### ④「求人者マイページ開設(パスワード登録)」

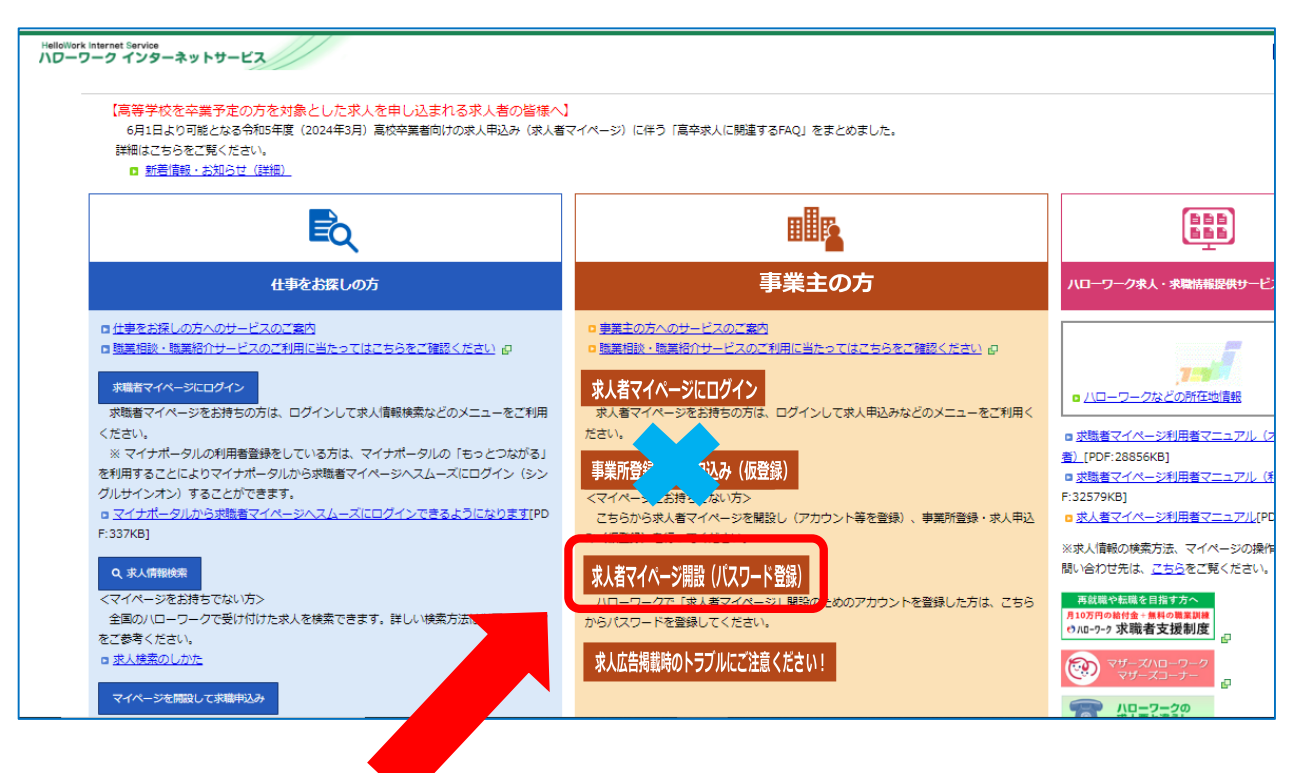

### ハローワークでメールアドレスを登録した場合は、必ず 3番目の「求人者マイページ開設 (パスワード登録)」から登録を行ってください。

【よくある間違い】 × 2番目「事業所登録・求人申込み(仮登録)」

### ⑤プライバシーポリシー・利用規約確認

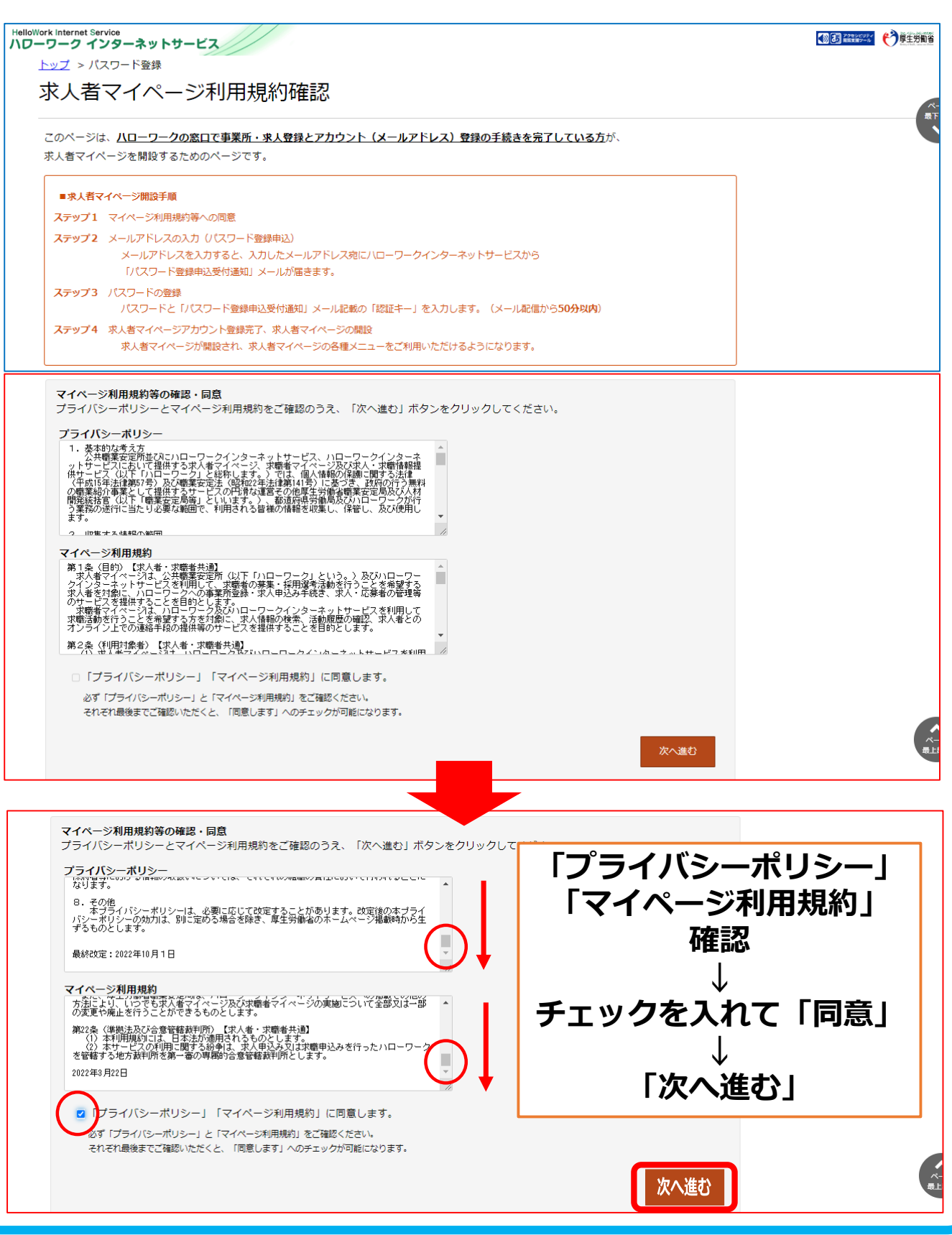

### ⑥メールアドレスの入力

| HelloWork Internet Service<br>ハローワーク インターネットサービス                                                                        | Corrections Corrections |
|----------------------------------------------------------------------------------------------------|-------------------------|
| <u>トップ &gt; パスワード登録</u><br>メールアドレスの入力 (パスワード登録申込)                                                                       |                         |
| マイベー<br>ブライ ハローワークの窓口で登録したメールアドレスを入力してください。                                                                             |                         |
| プライ<br>ご入力いただいたメールアドレス宛に「パスワード登録申込受付通知」メールをお送りします。<br>メール受信制限をされている方はsystem@mail.hellowork.mhlw.go.jpからのメール受信を許可してください。 |                         |
| する<br><b>ID(メールアドレス)</b> 半角英数字100文字以内<br>最終                                                                             |                         |
|                                                                                                    | 次へ進む                    |
| ハローワークで登録したメールアドレス                                                                                                    |                         |
| ▼「プライバシーボリシー」「マイページ利用規約」に同意します。<br>必ず「プライバシーボリシー」と「マイページ利用規約」をご確認ください。<br>それぞれ最後までご確認いただくと、「同意します」へのチェックが可能になります。       |                         |
|                                                                                                    |                         |

#### ⑦パスワード登録・認証キー確認

| HelloWork Internet Service<br>ハローワーク インターネットサービス                                                        |                                                                  |
|----------------------------------------------------------------------------------------------------|------------------------------------------------------------------|
| <u>トップ</u> > パスワード登録                                                                                    |                                                                  |
| 求人者マイページにログインする際に必要なパスワードを設定します。                                                                        |                                                                  |
| パスワードと「認証キー」(ハローワークインターネットサービスからの「パスワード登録申<br>「認証キー」)を入力し、「完了」ボタンをクリックしてください。                           | 込受付通知」メールに記載された                                                  |
| しばらく経ってもメールが届かない場合は、メール受信制限の設定内容と入力したメールアド<br>メール受信制限をされている方は、system@mail.hellowork.mhlw.go.jpからのメール受信を | レスが正しいかをご確認ください(メール配信から50分以内)。<br>2許可し、はじめからパスワード登録申込をやり直してください。 |
| 登録するパスワード (半角数字、英字、記号のすべてを含む8文字以上32文字以内)                                                                | )<br>半角数字、英字、記号<br>すべて必須(8桁~32桁)                                 |
| 認証キー                                                                                                    | <b>)</b> 登録したメアドに届いた                                             |
|                                                                                                    | 」認証キーを入力                                                         |
|                                                                                                    | 完了                                                               |
|                                                                                                    |                                                                  |
|                                                                                                    |                                                                  |

|                                                                         | ドノト                |                         |                   |
|-------------------------------------------------------------------------|--------------------|-------------------------|-------------------|
| ジマイ ヘーン 開通→し                                                            | シイン                |                         |                   |
| HelloWork Internet Service<br>ハワーワーク インターネットサービス                        |                    |                         | 1000 7249/5.95× 🔥 |
| <u>トップ</u> > バスワード登録                                                    |                    |                         |                   |
| パスワード登録完了                                                               |                    |                         |                   |
| パスワードの登録が完了し、求人者マイページが開設されました。                                          |                    |                         |                   |
| 「ログイン画面へ進む」ボタンから、登録したアカウント(メールアドレスと                                     | :パスワード)でログインすると、   |                         |                   |
| 求人者マイページの各種メニューをご利用いただけます。                                              |                    |                         |                   |
|                                                                         |                    |                         | ログイン画面へ進む         |
|                                                                         | +                  |                         |                   |
|                                                                         | •                  |                         |                   |
| トップ > ログイン                                                              |                    |                         |                   |
| 求人者マイページログイン                                                            |                    |                         |                   |
|                                                                         |                    |                         |                   |
| アカウントとして登録したメールアドレスとパスワードを入力してください。                                     | 0                  |                         |                   |
| ID (メールアドレス)                                                            |                    |                         |                   |
| [                                                                       |                    |                         |                   |
| パスワード                                                                   |                    |                         |                   |
|                                                                         |                    |                         |                   |
|                                                                         | ログイン               |                         |                   |
|                                                                         | パスワートをお忘れの方        |                         |                   |
|                                                                         |                    |                         |                   |
| 過去30日以内にマイページを退会した方                                                     |                    |                         |                   |
| マイページの利用を再開したい場合は、アカウントの再登録を行います。<br>「アカウントを再登録」ボタンをクリックし、以前アカウントとして利用! | していたメールアドレスとパスワードを |                         |                   |
| 入力してください。                                                               |                    |                         |                   |
| 入力したメールアドレス宛に認証キーが通知されますので、「認証キー入;                                      | カ」画面で入力してください。     |                         |                   |
|                                                                         | +                  |                         |                   |
| HelloWork Internet Service<br>ハローワーク インターネットサービス                        |                    |                         |                   |
| ホーム(求人/応募管理) メッセージ                                                      | <b>龙</b> 人新相//E    | 成7_1 ④                  | (D1Q)             |
| ホーム                                                                     |                    |                         | (F10)             |
| 求人者マイページホーム                                                             | 家人史:               | 新→2-2                   | (P22)             |
| 出口店营筑田                                                                  |                    |                         | -                 |
| 水人/ 心募官理                                                                |                    | ●●株式会<br>井」はおた2843 用】 様 | 会社【マイページ操作方法案内    |
|                                                                         | 和坊                 | 米人情報で豆琢 管轄安定所           | 所名:広島公共職業安定所      |
| 求人情報が登録されていません。                                                         |                    | <u>新著メッセ</u>            | <u>ジ: 0件</u>      |
|                                                                         |                    | 有効中求                    | ر<br>ب            |
| $\sim$                                                                  | <b>.</b>           | # : = 1                 |                   |
|                                                                         | ホート面前              |                         | 小人计划 计用人叙         |
| マイページ                                                                   |                    |                         | 0件 0名             |
| マイページ                                                                   |                    |                         |                   |
| マイページ                                                                   |                    | 学卒                      | 0件 0名             |

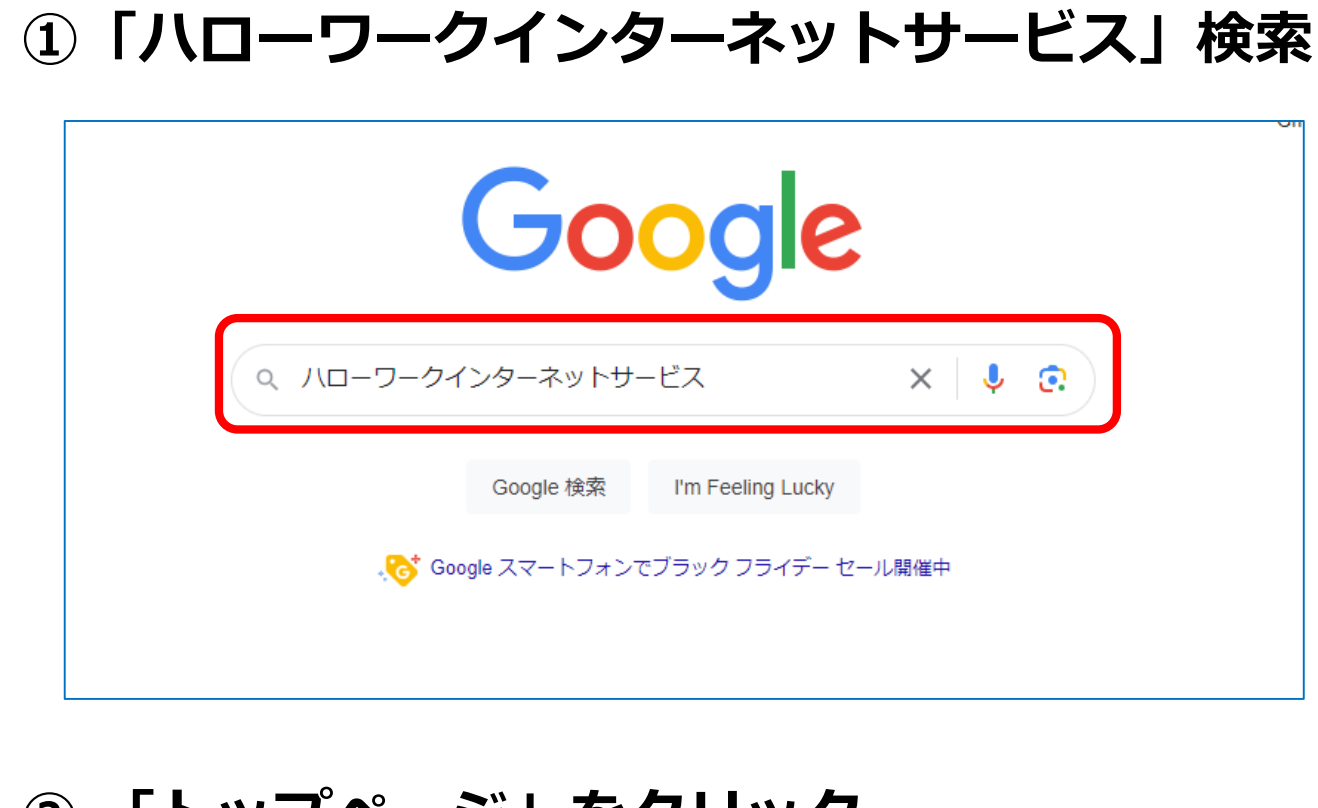

### ② 「トップページ」をクリック

| ーワークインターネットサービス - トップページ<br>                                                                                        |
|----------------------------------------------------------------------------------------------------|
| ◆、 ジーボ戦音、 ↑、 ジビロジイン・ボ戦音、 ↑、 ジンとおけらの方は、 <sup>●</sup> ログインして<br> 報検索などのメニューをご利用ください。 · 求人情報検索. <マイページ …<br>  ↓  吉胡 検索 |
| 「「「「「「」」」」                                                                                                    |
| /へ IFFEX1米ボ<br>重名、仕事の内容、必要な経験等、必要な免許・資格、事業内容等を…                                                                     |
| <b>職者マイページログイン</b><br>コーワークにご連絡されない場合は、改めてアカウント(メールアドレス…                                                            |
| 大者マイページログイン<br>イページの利用を再開したい場合は、最寄りの八ローワークまでご連…                                                                     |
| 事をお探しの方<br>Dサイト (ハローワークインターネットサービス) で提供しているサービス…                                                                    |
|                                                                                                    |
|                                                                                                    |

### ③「求人者マイページにログイン」

| 【高等学校を卒業予定の方を対象とした求人を申し込まれる求人者の皆様<br>6月1日より可能となる令約5年度(2024年3月)高校卒業者向けの求人申込み(求人<br>詳細はこちらをご覧ください。 ■ 新者信録・お知らせ(詳細)                                                                    | へ】<br>者マイページ)に伴う「高卒求人に開達するFAQ」をまどめました。                                                                    |                                                                                                   |
|----------------------------------------------------------------------------------------------------|----------------------------------------------------------------------------------------------------|---------------------------------------------------------------------------------------------------|
| Ēq                                                                                                    |                                                                                                    |                                                                                                   |
| 仕事をお探しの方                                                                                                    | 事業主の方                                                                                                    | ハローワーク求人・求職情報                                                                                     |
| □ 仕事をお探しの方へのサービスのご案内<br>□ 読玉相談・読玉紹介サービスのご利用に当たってはこちらをご確認ください 』<br>非職者マイベージにログイン<br>実職者マイベージをお持ちの方は、ログインして求人情報検索などのメニューをご利用                                                          |                                                                                                    | , <mark>7日</mark><br>10-ワークなどの新在地                                                                 |
| ください。<br>※マイナポータルの利用者登録をしている方は、マイナポータルの「もっとつながる」<br>を利用することによりマイナポータルから求職者マイページへスムーズにログイン(シン<br>グルサインオン)することができます。<br>ロ <u>マイナポータルから求職者マイページへスムーズにログインできるようになります[PD</u><br>F:337KB] | たさい。<br>事業所登録・求人中込み(仮登録)<br>ママイベージをお持ちてない方><br>こちらから求人者マイベージを開設し(アカウント等を登録)、事業所登録・求人申込<br>み(仮登録)を行ってください。 | <ul> <li>         □ 求職者マイページ利用者マニ</li></ul>                                                       |
| Q 求人情報快報<br><マイベージをお持ちでない方><br>全国の/ローワークで受け付けた求人を検索できます。詳しい検索方法は以下のリンク<br>をご参考ください。                                                                                                 | <mark>求人者マイベーン開設(パスワード登録)</mark><br>ノローワークで「京メ者マイベーシ」開設のためのアカウントを登録した方は、ごちら<br>からパスワードを登録してくたさい。          | ※求人信報の使気方法、マイベ<br>問い合わせ先は、 <u>こちら</u> をご発<br>再就能や伝道を目指す方へ<br>月10万円の給付金・無料の無変則展<br>の10-9-9 求職者支援制度 |

### ④「新規求人情報を登録」をクリック

| ノーク インタ       | ットサービス                   |                            | C                     |                          | אלי 🕅      |
|---------------|--------------------------|----------------------------|-----------------------|--------------------------|------------|
| 」(求人/応募       | メッセージ                    | 事業所情報設定                    |                       |                          |            |
| △<br>求人者マ~    | イページホーム                  |                            |                       |                          |            |
| 、<br>人/応募管    | 理                        | 新規求人情報                     | 【マイページ<br>様<br>管轄安定所名 | /動作確認用】●●求<br>A:広島公共職業安定 | 沃部門●●<br>所 |
|               |                          |                            | 新着メッセー                | <u>ジ: 0件</u>             |            |
| 紀有効中ま         | には中し込み中の氷入               | 有効中の求人を全て                  | 表示有効中求人               |                          |            |
| 職種お菓子の植       | 困包                       | l l                        | 非公開                   | 求人件数                     | 採用人数       |
| 受付年月日:2023年11 | 1月30日 紹介期限日:2024年1月31日   |                            |                       | 1件                       | 1名         |
| 求人区分 パー       | ۲                        | <b>求人番号</b> 34010-59667831 |                       |                          |            |
| 就業場所 広島       | 県広島市中区                   | <b>公開範囲</b> 4. 求人情報を公開しない  | 学卒                    | 017                      | 0名         |
| 夏田形能 パー       | ト労働者<br>自治体、民間人材ビジネス共に不可 |                            | 障害者                   | 0件                       | 0名         |
| 提供範囲 地方       |                          |                            |                       |                          |            |

### ⑤求人情報入力へ進む

| HelloWork Internet Service<br>ハローワーク インターネットサー                                                                                | ·EZ                                                                                                    |                                                                                                 | (1) また、     (1) また、     (1) また、 | 伊里 中國省     日本     日本 |
|----------------------------------------------------------------------------------------------------|----------------------------------------------------------------------------------------------------|-------------------------------------------------------------------------------------------------|----------------------------------------------------------------------------------------------------|----------------------------------------------------------------------------------------------------|
| ホーム(求人/応募管理)                                                                                                    | メッセージ                                                                                                    | 事業所情報設定                                                                                         |                                                                                                    |                                                                                                    |
| <u>ホーム</u> > 求人登録<br><b>求人仮登録</b>                                                                                             |                                                                                                    |                                                                                                 |                                                                                                    | ページ<br>最下部へ<br>✔                                                                                                    |
| 求人情報を入力(求人仮                                                                                                    | 登録)手続き後に、事業所の所在地                                                                                                    | を管轄する八ローワークにおいて求人情報を確認                                                                          | 8のうえ、求人が受理(求人本登録)・公開されます。                                                                                                    |                                                                                                    |
| 次のいずれかに該当する<br>訪問、内容確認のための<br>なお、これらの依頼へご<br>初めてマイページを<br>初めてハローワーク<br>初めてハローワーク<br>初めてハローワーク<br>。<br>初歩1年間でハロー<br>。派遣・請負求人を申 | 場合は、求人申し込み(求人情報を<br>連絡、追加資料のご提出等を依頼す<br>対応いただけない場合、本登録がで<br>通じてハローワークに求人を申し込<br>に厚書者専用求人を申し込む場合<br>に下ライアル雇用求人を申し込む場合<br>したライアル雇用求人を申し込む場合<br>したの場合 | :入力・求人仮登録)後、事業所の所在地を管轄す<br>:ることがありますので、ご協力をお願いします。<br>:きませんのでご注意ください。<br>む場合<br>3合<br>込む場合<br>合 | 「るハローワークにおいて確認をする過程で事業所への                                                                                                    | )                                                                                                    |
| このほかにも、求人本登<br>ワークインターネットサ                                                                                                    | 録の手続きのために、内容確認の連<br>ービスを含む)からご連絡させてい                                                                                                    | 絡、追加資料のご提出等を依頼することがありま<br>ただきます。                                                                | ∈す。該当する場合には、個別に八ローワーク(八ロ-                                                                                                    | -                                                                                                    |
| (求人申し込みにあたっ<br>・求人は、職種別、就<br>・法令に違反する内容<br>・これから入力いただ<br>します。                                                                 | て〉<br>業場所別、雇用形態別にお申し込み<br>が含まれているもの、雇用関係でな<br>く労働条件は、そのまま採用後の労                                                                                     | いください。<br>いもの、必要な条件が明示されていないものは受<br>働条件となることが期待されています。求職者に                                      | 理できません。<br>分かりやすく誤解のないように、入力・説明をお願い<br><mark>求人情報を入力</mark>                                                                                                    |                                                                                                    |

### ⑥実際に募集したい求人内容の入力

| HelloWork Internet Service<br>ハローワーク インターネットサ                                                                                                    | -ビス                                                                                                    |              |        |      |  |  |  |  |  |  |
|----------------------------------------------------------------------------------------------------|----------------------------------------------------------------------------------------------------|--------------|--------|------|--|--|--|--|--|--|
| ホーム(求人/応募管理)                                                                                                    | 事業所情報設定                                                                                                    |              |        |      |  |  |  |  |  |  |
| <u>ホーム</u> > 求人登録                                                                                                    |                                                                                                    |              |        |      |  |  |  |  |  |  |
| 求人仮登録                                                                                                    |                                                                                                    |              |        |      |  |  |  |  |  |  |
| 1.求人区分等                                                                                                    | 2.事業所情報 3.仕事内容 4.賃金・手当 5.労働時間 6.保険・年金・                                                                                                    | 定年等 7.求人PR情報 | 8.選考方法 |      |  |  |  |  |  |  |
| 求人区分等登録                                                                                                    |                                                                                                    |              |        | 一時保存 |  |  |  |  |  |  |
| <ul> <li>※「一時保存」すると、一時保たし、登録内容が異なる求人</li> <li>2017</li> <li>2017</li></ul> | ※「一時保存」すると、一時保存を行ったところから求人仮登録を再開することができます。<br>ただし、登録内容が異なる求人区分を変更した場合(一般→高卒等)、変更前の求人区分に関連する項目は、保存されません。<br>28 と表示されている項目は、必ず入力してください。<br>任度 と表示されている項目は、可能な範囲で入力してください。<br>詳しい入力方法は、「重要所・求人情報の入力方法」をご覧ください。 |              |        |      |  |  |  |  |  |  |
|                                                                                                    | 区分1 ⑦<br>●一般 ○新規学卒者等 ○季節 ○出稼ぎ<br>□障害者(任意)                                                                                                    |              |        |      |  |  |  |  |  |  |
|                                                                                                    |                                                                                                    |              |        |      |  |  |  |  |  |  |

### ●入力時にエラー表示がされた場合

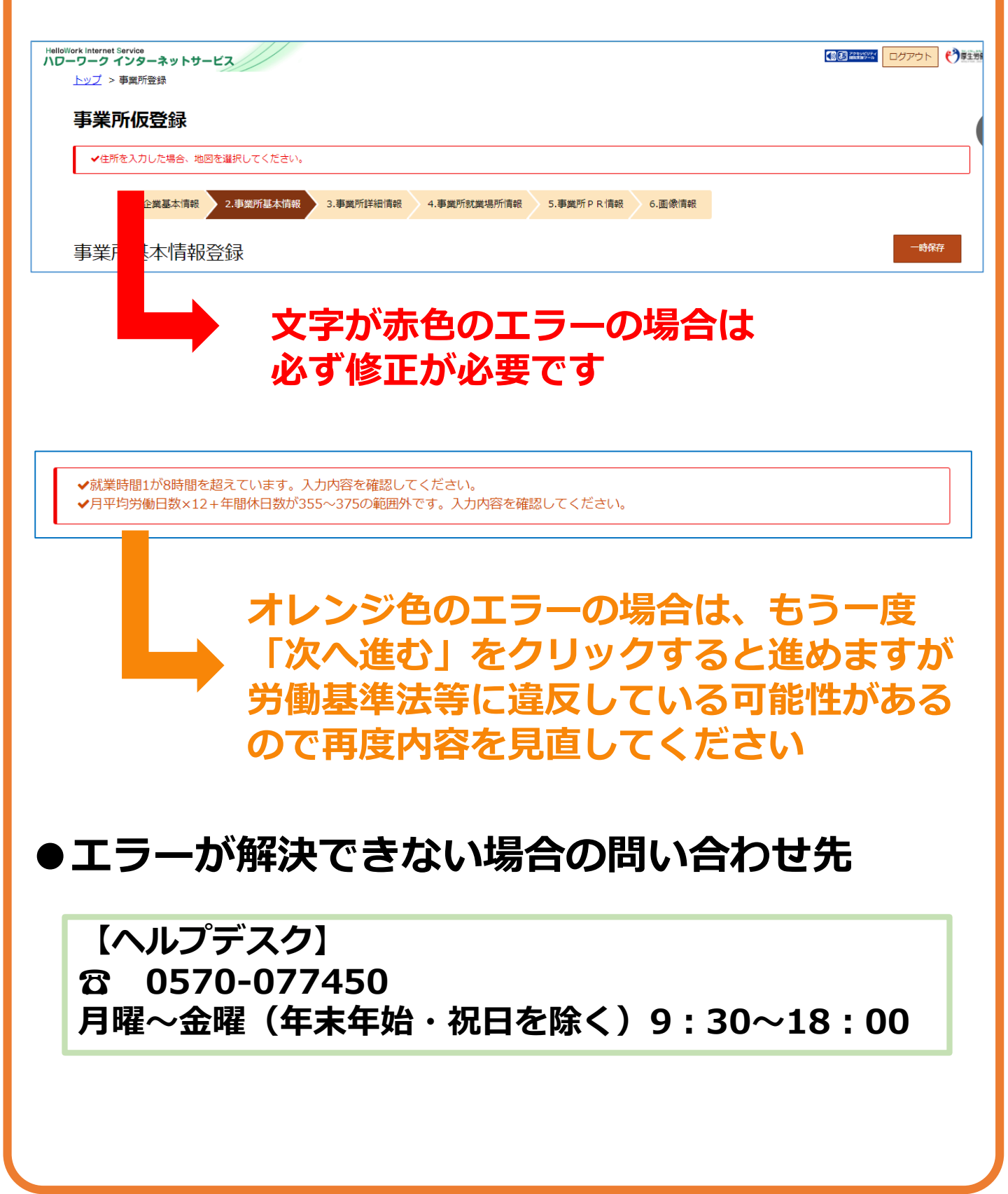

### ⑦求人仮登録完了

| HelloWork Internet Service<br>ハワーワーク インターネットサービ |                                                                                                    | ログアウト | <b>() F</b> |
|-------------------------------------------------|----------------------------------------------------------------------------------------------------|-------|-------------|
| ホーム(求人/応募管理)                                    | 事業所情報設定                                                                                                    |       |             |
| <u>ホーム</u> > 求人登録                               |                                                                                                    |       | (           |
| 求人仮登録完了                                         |                                                                                                    |       |             |
| 求人の仮登録が完了しました。                                  |                                                                                                    |       |             |
|                                                 |                                                                                                    | ℼ᠆᠘へ厚 | ₹୕ୖ         |
|                                                 | <u>サイトマップ</u>   <u>サイトポリシー</u>   <u>ブライパシーポリシー</u>   <u>利用規約</u>   <u>よくあるご質問</u>   <u>お問い合わせ先</u>   <u>所在地情報</u>  <br>All rights reserved, Copyright (C) Employment Security Bureau,Ministry of Health, Labour and Welfare |       |             |

### ⑧ホーム画面で状況が確認できます

| Nork Internet Service<br>-ワークインターネットサービス<br>-ム (求人/応募管理)<br>ホーム<br>求人者マイページホー<br>求人/応募管理 | 「ハローワーク<br>とデータがきち<br>いる状態です。<br>申請順に順次処<br>処理がされると<br>処理日の翌日に | <mark>確認中」と表え</mark><br>んとハローワー<br>望を行います。<br>「 <mark>公開中」の</mark><br>自動メールが履 | 示されている<br>-クに届いて<br>気示に変わり、<br>話きます。 |
|------------------------------------------------------------------------------------------|----------------------------------------------------------------|-------------------------------------------------------------------------------|--------------------------------------|
| 現在有効中または申し込み中                                                                            | の求人                                                            | 有效中心。                                                                         | 米人者マイベーン外へリングします。<br>イベント情報検索        |
| 職種 テスト                                                                                   |                                                                | ハローワーク確認中                                                                     |                                      |
| <b>求人区分</b> フルタイム                                                                        | 公開範囲                                                           | 1. 事業所名等を含む求人情報を公開<br>する                                                      |                                      |
| <b>雇用形態</b> 正社員<br>提供範囲 地方自治体、民間人材ビジネ                                                    | <b>仮登録番号</b><br>ペス共に不可                                         | 231117-1-548377-01                                                            |                                      |
| 経験不問 学歴不問 資格不問 時間外労働<br>求人数:1名                                                           | 動なし][遅休二日制(土日休)][転勤なし][書類羅考なし                                  | ]                                                                             |                                      |
| jin.hellowork.mhlw.go.jp/kyujin/GEAB100010.do?scree                                      | nld=GEAB100010&action=yukoKyujinBtn                            |                                                                               |                                      |

### 2-2 更新

### 更新:転用により新規求人を作成すること

| -ム(氷人/応募管理) メッセーシ                                                                        | 事業所情報設定                                     |                                                                       |
|------------------------------------------------------------------------------------------|---------------------------------------------|-----------------------------------------------------------------------|
| <sup>ホーム</sup><br>求人者マイページホーム                                                            |                                             |                                                                       |
| 求人/応募管理                                                                                  | 新規求                                         | 【マイページ動作確認用】●●求人部門●●<br>様<br>管轄安定所名:広島公共職業安定所                         |
| 現在有効中または申し込み中の求人                                                                         | 有劝中の求                                       | <u>新著メッセージ:0件</u><br>いを全て表示                                           |
| 職種 お菓子の梱包                                                                                |                                             | 有効中求人           公開中           求人区分         求人作数 採用人数                  |
| 受付年月日:2023年11月30日 紹介期限日:2024年1月31日                                                       |                                             |                                                                       |
| 求人区分 パート                                                                                 | <b>求人番号</b> 34010-59667831                  | <b>₩</b> ₩ 0/± 0%                                                     |
| <ul> <li>3.業場所 広島県広島市中区</li> <li>雇用形態 パート労働者</li> <li>提供範囲 地方自治体、民間人材ビジネス共に不可</li> </ul> | 公開範囲 4. 求人情報を公開しない                          | <b>時書者</b> 0件 0名                                                      |
| 応募者管理へ進む                                                                                 | 3 求職情報検索 求人票を表示 詳細を表示 求人                    | 情報を編集                                                                 |
|                                                                                          |                                             | 間違えたやり                                                                |
| よくある間違し<br>う効期間延長<br>新規求人申込                                                              | ヽ]<br>→ <u>新たに同じ求人を</u><br>紹介期限を <u>3か月</u> | 間違えたやり<br><u> 間違えたやり</u><br><u> で、</u><br><u> 作成</u> することで、<br>延長します。 |

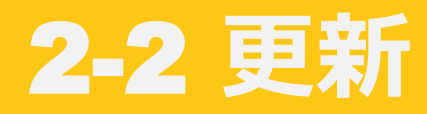

### ×間違えたやり方(有効期間延長)

| HelloWork Internet Service<br>ハワーワーク インターネットサービス |                                                       |                                                               |                              | 9 <b>%</b> |
|--------------------------------------------------|-------------------------------------------------------|---------------------------------------------------------------|------------------------------|------------|
| ホーム(求人/応募管理)                                     | メッセージ                                                 | 事業所情報設定                                                       |                              |            |
| <u>ホーム</u> > 求人情報設定                              |                                                       |                                                               |                              | ペー<br>最下f  |
| 求人情報変更の申し                                        | 込み                                                    |                                                               |                              |            |
| 求人情報編集後に八ローワークで内容を                               | 確認のうえ、受理・公開になります。                                     |                                                               |                              |            |
| 職種変更及び求人区分(例:一般、大卒等<br>す。 また、労働契約を締結する際は、5       | <sup>奪</sup> 、高卒、季節、出稼ぎ)の変更やトライ<br>労働条件通知書の交付をしてください。 | アル雇用に新たに申し込む場合、就業地を変更する場合は、求人                                 | 情報の変更ではなく、新たに求人を申し込む必要がありま   |            |
| 求人数の大幅な変更を行う際は、採用内                               | 1定取消しの防止のため、変更内容の申し                                   | 込み後、ハローワークから個別指導を行うことがあります。                                   |                              |            |
| なお、求人の有効期限の最終日間近の「<br>みいただくか、翌月に公開する「新規求         | 「有効期間延長の申込」や「求人条件変更<br>:人」としてお申込みください。                | の申込」はハローワークの処理が間に合わず、有効期限切れに。                                 | より無効になる場合があります。 期限に余裕をもってお申込 |            |
|                                                  |                                                       |                                                               | 求人情報を編集                      |            |
| <u>リンク</u>                                       | <u>集   サイトマップ   サイトポリシー</u>                           | <u>プライバシーポリシー</u>   <u>利用規約</u>   <u>よくあるご質問</u>   <u>お</u> 問 | 肌い合わせ先   所在地情報               |            |
|                                                  | All rights reserved, Copyright (                      | C) Employment Security Bureau,Ministry of Health, Labour      | and Welfare                  |            |

### ×間違えたやり方(有効期間延長)

| Hellow | ork Intern      | et Service<br>ノインターネ  | ットサービス                        |                                      |                         |                     |                     | <b>3 79 1 1 1 1 1 1 1 1 1 1</b> |             | 生労働省 |
|--------|-----------------|-----------------------|-------------------------------|--------------------------------------|-------------------------|---------------------|---------------------|---------------------------------|-------------|------|
| 木      | ーム (求,          | 人/応募管理)               |                               | メッセージ                                | 事業                      | 所情報設定               |                     |                                 |             |      |
|        | <u>*-7</u> >    | > 求人情報設定              | Ē                             |                                      |                         |                     |                     |                                 |             | ページ  |
|        | 求人              | 情報編                   | 集<br>一                        |                                      | 有効期間                    | 間延長を申込              | 紹介保留を申込             | 求人取り消しを申込                       | 編集内容を申込     |      |
|        | 登録日:            | 2023年11月3             | 30日                           |                                      |                         |                     |                     |                                 |             |      |
|        | 登録状況            | : 本登録完了               | r                             |                                      |                         |                     |                     |                                 |             |      |
|        | 登録した求           | 人情報を変更(修              | 正・追加・削除) する場合(                | は、画面右下の「求人情報                         | 服を編集」ボタンをクリックし、         | 求人情報を変更してから、        | 必ず「編集内容を申込」ボ        | タンをクリックしてください。                  | 「求人情報を編集」後、 |      |
|        | 「編集内容<br>ただし、登  | を申込」 ボタンを<br>録状況が「本登録 | クリックし忘れると処理が<br>完了」「差し戻し中」のと  | も <b>了しませんのでご注思</b> く<br>きのみ、変更可能です。 | くたさい。                   |                     |                     |                                 |             |      |
|        | 求人の有効!<br>ただし、高 | 期間延長、紹介保<br>卒业トについて「  | 留、取り消しの申し込みを<br>有効期期新長1 「紹介保留 | する場合は、それぞれ該当                         | 当するボタンをクリックしてくだ         | さい。<br>合け、マイページから手続 | きすることけできませんの        | で、必ずハローワークへご相談                  | ください。       |      |
|        | 詳しくは述           | マスピンパージは              | いらの求人編集(新規申し込                 | み・内容変更・取り消し                          | 等) <u>について</u> もご覧ください。 |                     | 129 9 CC18 CC8 2100 |                                 |             |      |
|        |                 |                       |                               |                                      |                         |                     | 1                   |                                 | 1           | _    |
|        | 求               | 人区分等                  | 事業所情報                         | 仕事内容                                 | 賃金・手当                   | 労働時間                | 保険・年金・定年等           | 求人PR情報                          | 選考方法        |      |
|        |                 | D                     |                               |                                      |                         |                     | _                   |                                 |             |      |
|        |                 | <b></b>               | <del>等</del>                  |                                      |                         |                     |                     |                                 |             |      |
|        |                 |                       |                               | 区分1                                  |                         |                     |                     |                                 |             |      |
|        |                 |                       |                               | 一般<br>区分2                            | 1                       |                     |                     |                                 |             |      |
|        |                 | 求人区分                  |                               | パー                                   |                         |                     |                     |                                 |             |      |
|        |                 | 5720                  |                               | N54                                  | アル雇用併用の希望               |                     |                     |                                 |             |      |

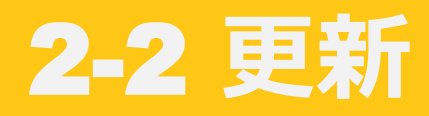

| ( | 1 | $\mathbf{D}$ |
|---|---|--------------|
|   | 5 | 9            |

### 「新規求人情報を登録」クリック(正しいやり方)

| /ork Internet Service<br>ーワーク インターネットサービス |                                |                                           |                    |                         |                            |       |
|-------------------------------------------|--------------------------------|-------------------------------------------|--------------------|-------------------------|----------------------------|-------|
| -ム(求人/応募管理)                               | メッセージ                          | 事業所情報設定                                   |                    |                         |                            |       |
| ホーム<br>求人者マイページフ                          | ћ                              |                                           |                    |                         |                            | (     |
| 求人/応募管理                                   |                                |                                           | 新規求人情報を登録          | 【マイページ動<br>様<br>管轄安定所名: | 小作確認用】●●求人言<br>: 広島公共職業安定所 | ₿₽¶●● |
| 現在有効中または申し込み                              | み中の求人                          |                                           | 有効中の求人を全て表示        | 新着メッセージ:有効中求人           | <u>: 0/f</u>               |       |
| 職種お菓子の梱包                                  |                                |                                           | 非公開                | 求人区分                    | 求人件数 採用                    | 人数    |
| 受付年月日:2023年11月30日 紹介期限E                   | 1:2024年1月31日                   |                                           |                    | 一般                      | 1件                         | 1名    |
| 求人区分 パート<br>就業場所 広島県広島市中区                 |                                | <b>求人番号</b> 34010-59<br><b>公開範囲</b> 4.求人情 | 667831<br> 報を公開しない | 学卒                      | 0件                         | 0名    |
| <b>雇用形態</b> パート労働者<br>提供範囲 地方自治体、民間人材     | ビジネス共に不可                       |                                           |                    | 障害者                     | 0件                         | 0名    |
| 経験不問     (学歴不問)     (資格不問)     時          | 間外労働なし<br>圏外労働なし               | ホ) 【転勤なし】 【書類選考なし】 【通勤手当あり 】 [駅           | 跹(徒歩10分以内)         | 求人者マイペー                 | ージ外へリンクします。                |       |
| 求人数:1名 充足数:0名 不採用数:04                     | 3 紹介中数:0名 自主応募中数:0<br>応募者管理へ進む | 名 リクエスト中数:0名<br>求職情報検索 求人票を表示 <u>詳細</u>   | を表示 求人情報を編集        |                         | イベント情報検索                   |       |

### ②「この求人情報を転用して登録」クリック

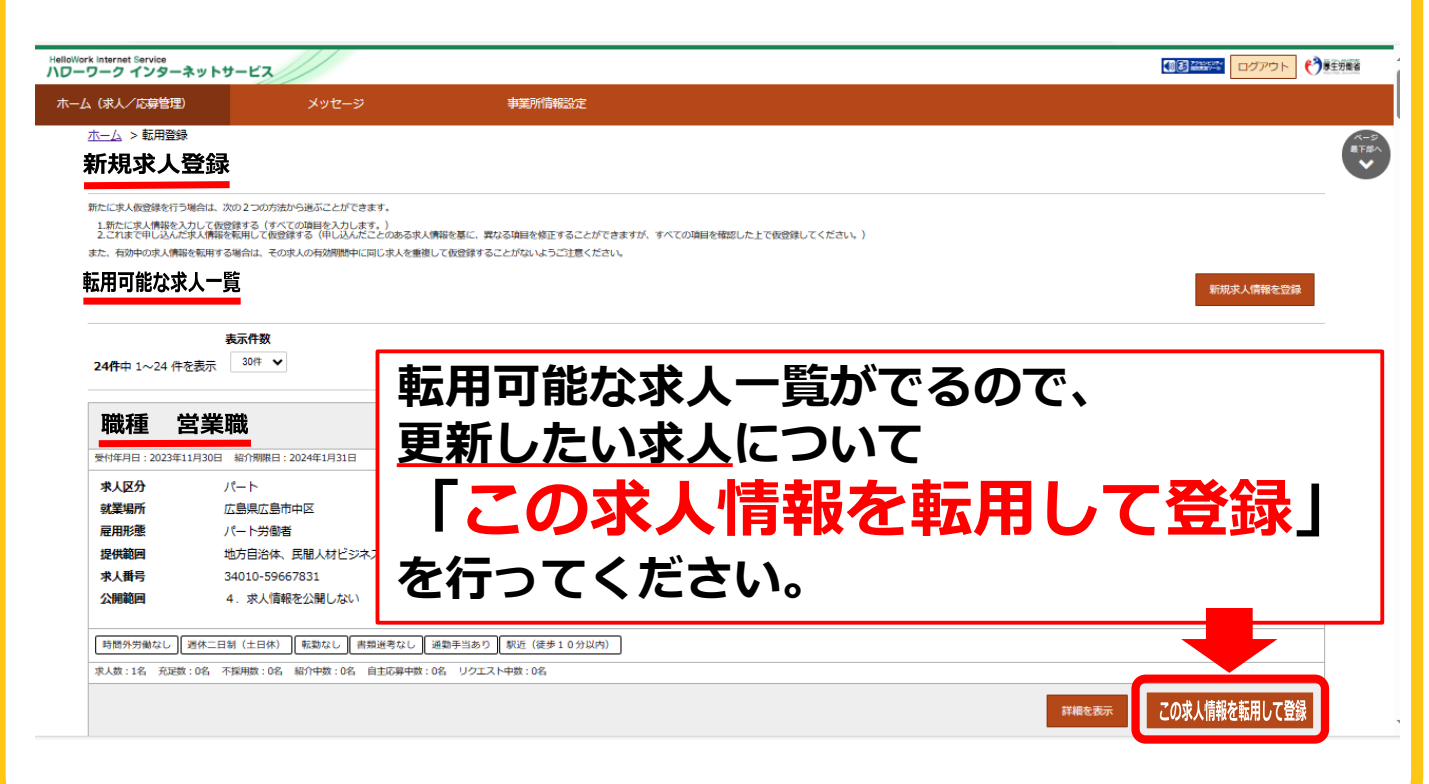

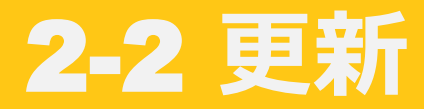

### ③更新したい求人のデータが出てくるので 変更する箇所がなければ、「次へ進む」

| HelloWork Internet Service<br>ハローワーク インターネットサービス                                                                                                    | ● 2013 2025年2011 1000000000000000000000000000000000                                                                                                    |
|----------------------------------------------------------------------------------------------------|----------------------------------------------------------------------------------------------------|
| ホーム(求人/応募管理) メッセー                                                                                                    | -ジ 事業所情報設定                                                                                                    |
| <u>ホーム</u> > 求人發録<br><b>求人仮登録</b>                                                                                                    |                                                                                                    |
| 1.求人区分等 2.事業所情報 3.代<br>求人区分等登録                                                                                                    | (事内容 4.賃金・手当 5.労働時間 6.保険・年金・定年等 7.求人PR情報 8.選考方法 一時保存                                                                                                    |
| <ul> <li>◆この求人は、現在有効中です。有効期間中に同じ</li> <li>※「一時保存」すると、一時保存を行ったところから求ただし、登録内容が異なる求人区分を変更した場合(一</li> <li>25</li> <li>25</li> <li>25</li> <li>25</li> <li>25</li> <li>25</li> <li>25</li> <li>25</li> <li>26</li> <li>27</li> <li>27</li> <li>28</li> <li>27</li> <li>27</li> <li>28</li> <li>27</li> <li>27</li></ul> | <ul> <li>求人を重復して登録しないようご注意ください。</li> <li>注人仮登録を再開することができます。</li> <li>・般→高卒等)、変更前の求人区分に関連する項目は、保存されません。</li> <li>、</li> <li><b>区分1 ②</b></li> <li>● 一般 ○新規学卒者等 ○季節 ○出稼ぎ</li> </ul>                                                                                                |
|                                                                                                    | 下へスクロール                                                                                                    |
|                                                                                                    | <ul> <li>1000年307/02といいなす。</li> <li>「オンライン目主応募」は求職者の目主的な求職活動であり、ハローワークの職業紹介を介しない応募方法となります。</li> <li>求職者からのオンライン目主応募は、職業紹介に当たらないため、ハローワーク等の職業紹介を要件とする特定求職者雇用開発助<br/>成金等は対象とはなりません。</li> <li>オンライン目主応募に伴って生じるトラブル等については当事者同士で対応することになります。</li> <li>上記の注意文を確認し、内容に同意します。</li> </ul> |
| 求人情報提供の希望<br>(地方自治体・地方版八ローワーク/民間人材ビジ<br>ネスへの提供)<br><u>求人情報提供について</u>                                                                                                    | <ul> <li>オンライン提供を不可とする機関 ②</li> <li>◎ 民間人材ビジネス ◎ 地方自治体(地方版/\ローワーク)</li> <li> <u>リーフレット(兼同意書)(PDF)をダウンロード</u><br/>リーフレットの内容を確認し、同意します。<br/>地方版/\ローワークは、地方自治体が自ら実施する無料職業紹介をいいます(民間人材ビジネス及び地方自治体共に提供を希望しない場合、チェックは不要です)。     </li> </ul>                                            |
|                                                                                                    | 次へ進む                                                                                                    |

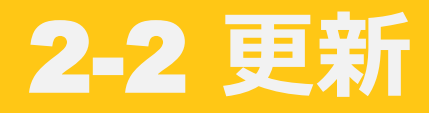

### ④「8.選考方法」まで進める 最後に更新の旨を入力→完了

| HelloWork Internet Service<br>ハローワーク インタ                                                      | ーネットサービス                               |                                                                                                    |                                                    |                                                                                                    |
|-----------------------------------------------------------------------------------------------|----------------------------------------|----------------------------------------------------------------------------------------------------|----------------------------------------------------|----------------------------------------------------------------------------------------------------|
| ホーム(求人/応募                                                                                     | 管理) >                                  | <b>メ</b> ッセージ                                                                                                    | 事業所情報設定                                            |                                                                                                    |
| <u>ホーム</u> > 求人登録                                                                             | Ę                                      |                                                                                                    |                                                    | ページ<br>最下部へ                                                                                                    |
| 求人仮登網                                                                                         | 灵                                      |                                                                                                    |                                                    | ×                                                                                                    |
| 1 🕁 🗸 [                                                                                       |                                        | 3 <b>// 東</b> 内 突 /  任 全 • 壬 当                                                                                                    | 5 労働時間 6 保險・任金・定在                                  | -                                                                                                    |
| 1.7//                                                                                         |                                        |                                                                                                    |                                                    |                                                                                                    |
| 8.選考                                                                                          |                                        | これか最後                                                                                                    | の人刀人ナッ                                             |                                                                                                    |
| 選考方法                                                                                          | 登録                                     | 「8.選考方                                                                                                    | ī法」                                                | 一時保存                                                                                                    |
| ※「一時保存」する                                                                                     | ると、一時保存を行ったところ                         | から求人仮登録を再開することが                                                                                                    | できます。                                              |                                                                                                    |
| ただし、登録内容が                                                                                     | 「異なる求人区分を変更した場                         | 合(一般→高卒等)、変更前の求                                                                                                    | 人区分に関連する項目は、保存されません                                |                                                                                                    |
| ど表示されてい     任意     と表示されてい                                                                    | る項目は、必す人力してくたさい。<br>る項目は、可能な範囲で入力してくだ  | さい。                                                                                                    |                                                    |                                                                                                    |
| 詳しい人刀万法は、「豊                                                                                   | <u>第第所・求人情報の人刀万法</u> 」をご覧く             | いたさい。                                                                                                    |                                                    |                                                                                                    |
|                                                                                               |                                        |                                                                                                    |                                                    |                                                                                                    |
|                                                                                               |                                        |                                                                                                    |                                                    |                                                                                                    |
|                                                                                               |                                        |                                                                                                    |                                                    |                                                                                                    |
|                                                                                               |                                        |                                                                                                    | 下へスク                                               | ロール                                                                                                    |
| HelloWork Internet Service<br>ハローワーク インターネ                                                    | ットサービス                                 |                                                                                                    | <b>下へスク</b>                                        |                                                                                                    |
| HelloWork Internet Service<br>ハワーワーク インターネ<br>ホーム (求人/応募管理)                                   | <b>ットサービス</b><br>メッセージ                 | 事業所情報設定                                                                                                    | 下へスク                                               |                                                                                                    |
| HelloWork Internet Service<br><b>ハワーワーク インターネ</b><br>ホーム(求人/応募管理)<br><u>ホーム</u> > 求人登録        | <b>ットサービス</b><br>メッセージ                 | 事業所情報設定                                                                                                    | <b>下へスク</b>                                        |                                                                                                    |
| HelloWork Internet Service       ハワーワーク インターネ       ホーム (求人/応募管理)       ホーム > 求人登録            | <b>ットサービス</b><br>メッセージ                 | 事業所情報設定<br>全角600文字以内<br>出力標準に合わせて確20行、構3(                                                                                                    | <b>下へスク</b>                                        |                                                                                                    |
| HelloWork Internet Service<br><b>ハワーワーク インターネ</b><br>ホーム(求人/応募管理)<br><u>ホーム</u> > 求人登録        | <b>ットサービス</b><br>メッセージ                 | 事業所情報設定<br>全角600文字以内<br>出力帳票に合わせて縦20行。模30                                                                                                    | <b>下へスク</b><br>X字で編集します。                           |                                                                                                    |
| HelloWork Internet Service<br><b>ハワーワーク インターネ</b><br>ホーム(求人/応募管理)<br><u>ホーム</u> > 求人登録        | ットサービス<br>メッセージ<br><b>-ワーク</b>         | 事業所情報設定<br>全角600文字以内<br>出力振気に合わせて縦20万、横30                                                                                                    | 下へスク<br><sup>IX学で編集します。</sup>                      | ים–גע<br>אוויאר פיזאיזע איזער איזער איזער איזער איזער איזער איזער איזער איזער איזער איזער איזער איזער איזער איזער איזער<br>גער איזער איזער איזער איזער איזער איזער איזער איזער איזער איזער איזער איזער איזער איזער איזער איזער איזער איזער |
| HelloWork Internet Service<br>ハワーワーク インターネ<br>ホーム(求人/応募管理)<br><u>ホーム</u> > 求人登録               | ットサービス<br>メッセージ<br>ーワーク<br>車絡事項        | 車業所情報設定 全角600文字以内<br>出力帳票に合わせて縦20行、横30 任意                                                                                                    |                                                    | ים–גע<br>אוויאניינער פאזיער פאזיער<br>ס                                                                                                    |
| HelloWork Internet Service<br>ハワーワーク インターネ<br>ホーム(求人/応募管理)<br><u>ホーム</u> > 求人登録<br>八口-<br>への; | ットサービス<br>メッセージ<br>ーワーク<br>車絡事項        | #業所情報設定<br>全角600文字以内<br>出力帳票に含わせて縦20折、横30<br>正意<br>の月00<br>更新の                                                                                                    | 下へスク<br><sup>DXPT編集します.</sup><br>日 紹介期限(<br>)申請です。 | ים–גע<br>ווייאיזי פאזאנע<br>ס                                                                                                    |
| HelloWork Internet Service<br>ハワーワーク インターネ<br>ホーム(求人/応募管理)<br><u>ホーム</u> > 求人登録<br>八ロー<br>へのう | ットサービス<br>メッセージ<br>ーワーク<br>車絡事項        | ままが<br>ま業所信報設定<br>全角600文字以内<br>出力報票に含わせて雇20斤、模30<br>の<br>月の月の<br>更新の<br>まの<br>ま<br>の<br>ま<br>の<br>ま<br>の<br>ま<br>の<br>ま<br>の<br>ま<br>の<br>ま<br>の<br>ま<br>の<br>ま<br>の<br>ま<br>の<br>ま<br>の<br>ま<br>の<br>ま<br>の<br>ま<br>の<br>ま<br>の<br>ま<br>の<br>ま<br>の<br>ま<br>の<br>ま<br>の<br>ま<br>の<br>た<br>、<br>様30<br>の<br>の<br>ま<br>、<br>ま<br>ふ<br>の<br>ま<br>の<br>ま<br>の<br>ま<br>の<br>ま<br>の<br>た<br>、<br>様30<br>の<br>た<br>、<br>様30<br>の<br>た<br>、<br>様30<br>の<br>た<br>、<br>様30<br>の<br>た<br>、<br>様30<br>の<br>た<br>、<br>様30<br>の<br>た<br>、<br>様30<br>の<br>た<br>、<br>様30<br>の<br>た<br>、<br>様30<br>の<br>た<br>、<br>様30<br>の<br>た<br>、<br>様30<br>の<br>た<br>、<br>様30<br>の<br>た<br>の<br>ま<br>の<br>た<br>、<br>様30<br>の<br>た<br>、<br>様30<br>の<br>の<br>た<br>、<br>様30<br>の<br>で<br>の<br>の<br>の<br>の<br>の<br>の<br>の<br>の<br>の<br>の<br>の<br>の<br>の | by<br>下へスク<br>か<br>中請です。                           | ים–גע<br>אוויאניינער פאראינעראינעראינעראינעראינעראינעראינעראינ                                                                                                    |
| HelloWork Internet Service<br>ハワーワーク インターネ<br>ホーム(求人/応募管理)<br><u>ホーム</u> > 求人登録<br>八ロー<br>へのう | ットサービス<br>メッセージ<br><b>ーワーク</b><br>車絡事項 | ままが<br>ままが<br>は<br>が<br>成<br>第<br>定<br>ま<br>の<br>よ<br>の<br>な<br>の<br>た<br>、<br>様<br>3<br>の<br>よ<br>の<br>ま<br>の<br>た<br>で<br>部<br>の<br>の<br>た<br>、<br>様<br>3<br>の<br>し<br>で<br>服<br>の<br>の<br>で<br>来<br>の<br>の<br>の<br>で<br>、<br>様<br>3<br>の<br>し<br>で<br>解<br>の<br>の<br>で<br>、<br>様<br>3<br>の<br>の<br>の<br>で<br>、<br>様<br>3<br>の<br>の<br>の<br>で<br>、<br>様<br>3<br>の<br>の<br>の<br>で<br>、<br>様<br>3<br>の<br>の<br>の<br>で<br>、<br>様<br>3<br>の<br>の<br>の<br>で<br>、<br>様<br>3<br>の<br>の<br>の<br>で<br>、<br>様<br>3<br>の<br>の<br>の<br>、<br>様<br>3<br>の<br>の<br>の<br>の<br>で<br>、<br>様<br>3<br>の<br>の<br>の<br>の<br>の<br>の<br>の<br>の<br>の<br>の<br>の<br>の<br>の                                                                                                    | by<br>下へスク<br>か<br>中請です。                           |                                                                                                    |
| HelloWork Internet Service<br>ハワーワーク インターネ<br>ホーム (求人/応導管理)<br>ホーム > 求人登録<br>八ロー<br>への;       | ットサービス<br>メッセージ<br>ーワーク<br>車絡事項        | 車業所情報設定<br>全角600文字以内<br>出力帳票に合わせて展20行、模3<br>の<br>しの<br>見の<br>しの<br>見の<br>しの<br>しの<br>しの<br>しの<br>しの<br>しの<br>しの<br>しの<br>しの<br>し                                                                                                    | by<br>大へスク<br>か<br>や<br>中<br>請<br>で<br>す<br>。      |                                                                                                    |

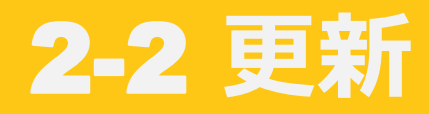

### ⑤求人仮登録(更新仮登録)完了

| illoWork Internet Service<br>ローワーク インターネットサービス | ● 20 20 2000 ログアウト やう単生労                                                                                                    |
|------------------------------------------------|----------------------------------------------------------------------------------------------------|
| ホーム(求人/応募管理)                                   | 所情報設定                                                                                                    |
| <u>ホーム</u> > 求人登録                              |                                                                                                    |
| 求人仮登録完了                                        |                                                                                                    |
| 求人の仮登録が完了しました。                                 |                                                                                                    |
|                                                | あるマクレーホ                                                                                                    |
|                                                |                                                                                                    |
| <u>リンク集</u>   サイトマ                             | ップ   サイトボリシー   ブライバシーボリシー   利用規約   よくあるご質問   お問い合わせ先   所在地情報                                                                                                    |
| All right                                      | s reserved, Copyright (C) Employment Security Bureau,Ministry of Health, Labour and Welfare                                                                                     |
|                                                |                                                                                                    |
| ホーム画面で                                         | で状況か確認できます                                                                                                    |
| Nork Internet Service                          | 「ハローワーク確認中」と表示されている                                                                                                    |
| ーワーク インターネットサービス                               | とデータがきちんとハローワークに届いて                                                                                                    |
| ム(求人/応募管理) 事                                   | いる状態です                                                                                                    |
| ╆╼┶<br>╋╋┙╋╋┙╋╋╝╋╋╝╋╝╋╝╋╝╋╝╋╝                  | ロミ語に版物が用たないます                                                                                                    |
| K人有マイページホー/                                    | A 中調順に順次処理を打います。<br>加油ボナねる L 「八間中」のまこに変わり                                                                                                    |
| 《人/応募管理                                        | 処理かされると「公開中」の表示に変わり                                                                                                    |
|                                                | 処理日の翌日に自動メールか届きます。                                                                                                    |
|                                                |                                                                                                    |
| 現在有効中または申し込み中の                                 | 「「「「「「」」」<br>「「「「」」」」<br>「「」」」」<br>「「」」」」<br>「「」」」」<br>「」」」」<br>「」」」」<br>「」」」<br>「」」」<br>「」」」<br>「」」」<br>「」」」」<br>「」」」<br>「」」」」<br>「」」」」<br>「」」」」<br>「」」」」」<br>「」」」」」<br>「」」」」」 |
| 陶石 ニット                                         |                                                                                                    |
| 城住 テスト                                         | 人口ージージ確認中                                                                                                    |
| 求人区分         フルタイム           雇用形態         正社員  | <b>公開範囲</b> 1. 事業所名等を含む求人情報を公開<br>する                                                                                                    |
| 提供範囲 地方自治体、民間人材ビジネス                            | <b>仮登録番号</b> 231117-1-548377-01<br>共に不可                                                                                                    |
| 更新の申請は                                         | 紹介期限が切れる月の21日以降から                                                                                                    |
| 由請可能です。                                        |                                                                                                    |
|                                                |                                                                                                    |
| ハローワークで                                        | 、確認させていたたさ、 <mark>翌月</mark> に順次処埋を                                                                                                    |
|                                                |                                                                                                    |
| 行います。                                          |                                                                                                    |

1/31→ 1/21~申請可能

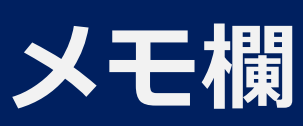

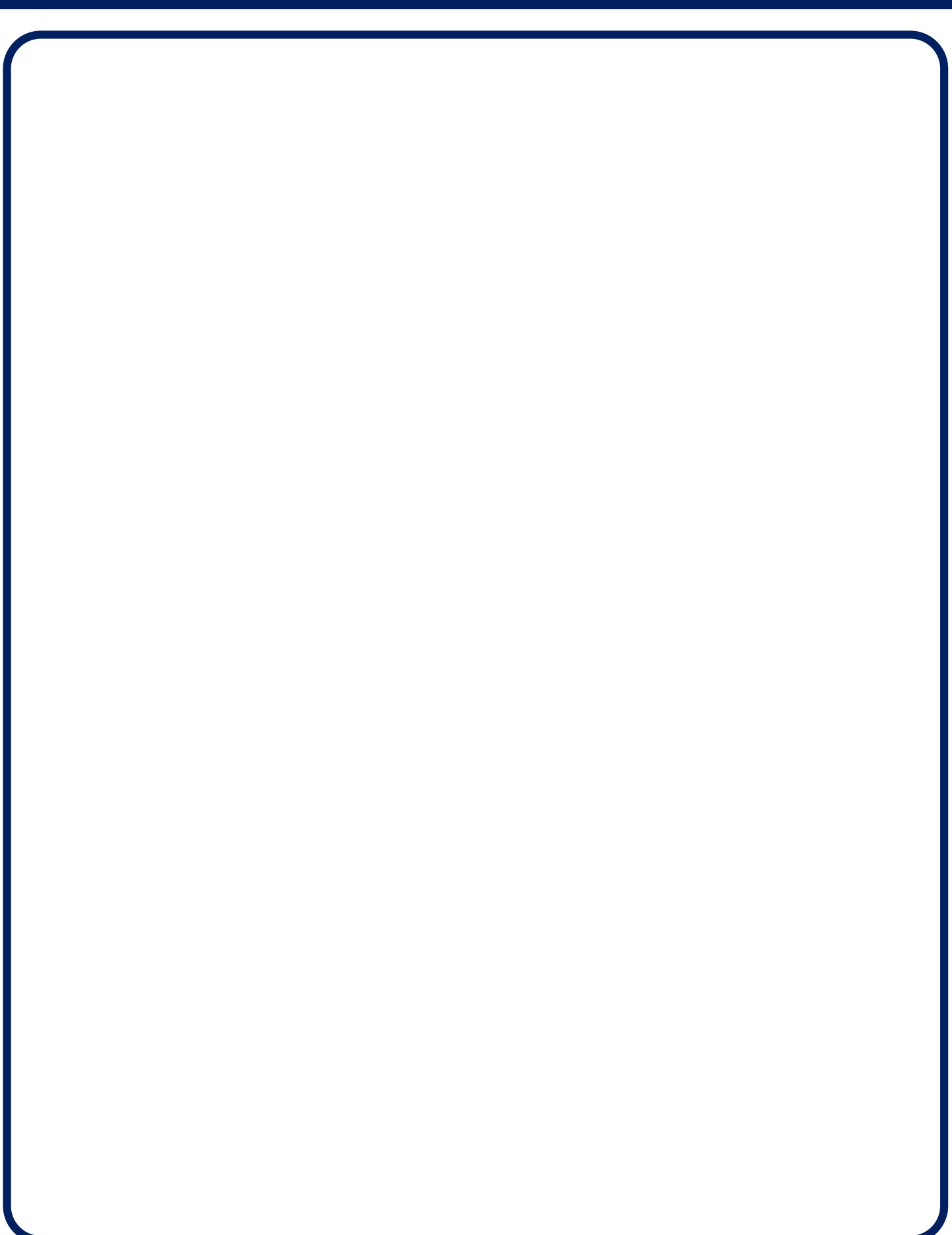

### 詳細版マニュアル・問い合わせ先

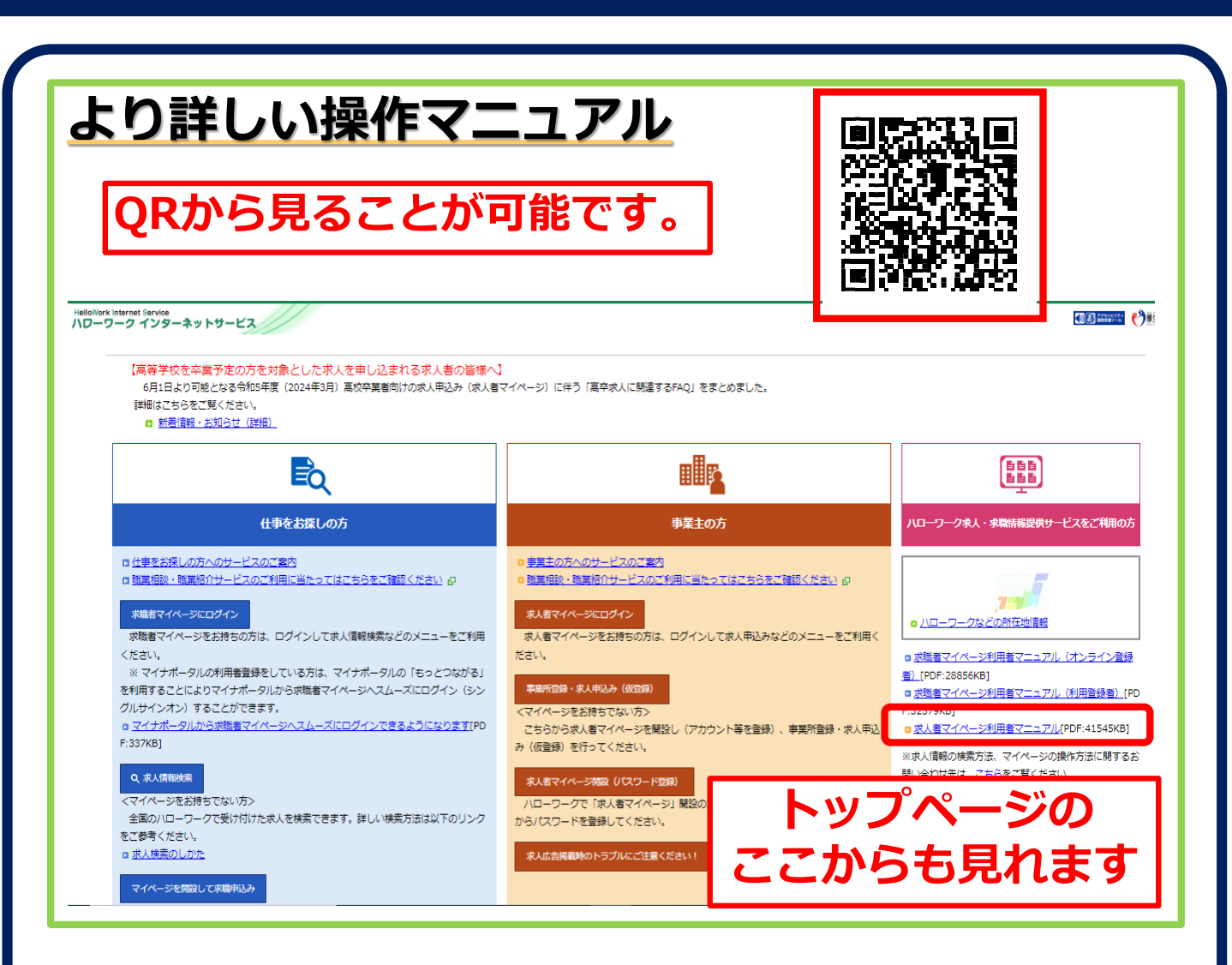

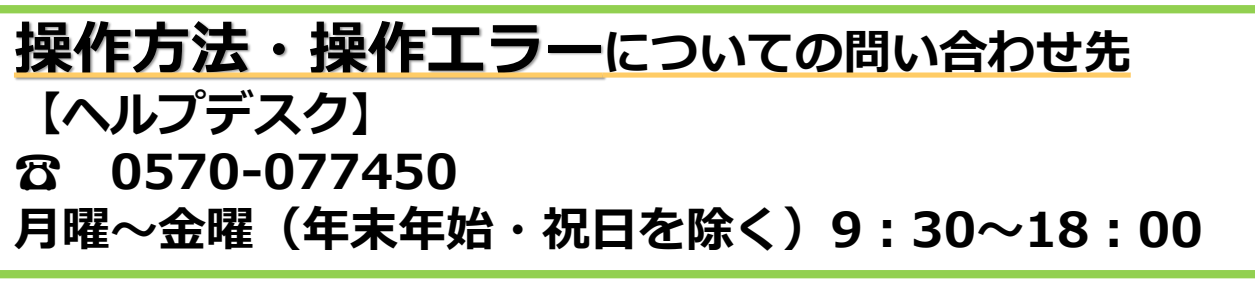

#### 求人票の内容についての問い合わせ先

【ハローワーク広島求人部門】

ති 082-221-8459

月曜~金曜(年末年始・祝日を除く)8:30~17:15 ※ 来所による窓口での受付時間は原則16:00までです。